### Dell<sup>™</sup> Studio XPS<sup>™</sup> 8100 - Guide de maintenance

| Avant de commencer         | Panneau USE           |
|----------------------------|-----------------------|
| Présentation technique     | Ensemble Blu          |
| Capot de l'ordinateur      | Module du bo          |
| Module(s) de mémoire       | Ventilateurs          |
| Cadre avant                | Processeur            |
| Support de carte graphique | Pile bouton           |
| Cartes PCI et PCI Express  | Bloc d'alimen         |
| Capot supérieur            | Carte systèm          |
| Lecteurs et disques        | <b>Configuration</b>  |
| Panneau d'E/S supérieur    | <u>Mise à jour fl</u> |

<u>B avant</u> uetooth outon d'alimentation ntation <u>ne</u> n du système ash du BIOS

#### Remarques, précautions et avertissements

🖉 REMARQUE : Une REMARQUE fournit des informations importantes qui vous aident à mieux utiliser votre ordinateur.

A PRÉCAUTION : Une PRÉCAUTION vous avertit d'un risque d'endommagement du matériel ou de perte de données et vous indique comment éviter le problème.

🛕 AVERTISSEMENT : Un AVERTISSEMENT indique un risque potentiel d'endommagement du matériel, de blessure corporelle ou de mort.

## Les informations contenues dans ce document sont sujettes à modification sans préavis. © 2009 Dell Inc. Tous droits réservés.

La reproduction de ce document de quelque manière que ce soit sans l'autorisation écrite de Dell Inc. est strictement interdite.

Marques utilisées dans ce document : Dell, le logo DELL et XPS sont des marques de Dell Inc. ; Intel et Intel SpeedStep sont des marques ou des marques déposées d'Intel Corporation aux États-Unis et dans d'autres pays ; Microsoft, Windows, Windows Vista et le bouton démarrer de Windows Vista sont des marques ou des marques déposées de Microsoft Corporation aux Etats-Unis et/ou dans d'autres pays.

Les autres marques et noms de produits pouvant être utilisés dans ce document sont reconnus comme appartenant à leurs propriétaires respectifs. Dell Inc. rejette tout intérêt dans l'utilisation des marques déposées et des noms de marques ne lui appartenant pas.

Décembre 2009 Rév. A00

Modèle : série D03M Type : D03M001

- Avant de commencer Dell<sup>™</sup> Studio XPS<sup>™</sup> 8100 - Guide de maintenance
- Caractéristiques techniques
- Outils recommandés
- Extinction de votre ordinateur
- Consignes de sécurité

Ce manuel fournit les instructions de retrait et d'installation des composants de votre ordinateur. Sauf mention contraire, chaque procédure implique les conditions suivantes :

- 1 Vous avez suivi les étapes décrites dans les sections Extinction de votre ordinateur et Consignes de sécurité.
- 1 Vous avez lu les consignes de sécurité fournies avec votre ordinateur.
- 1 Pour remplacer un composant ou pour l'installer, s'il est acheté séparément, effectuez la procédure de dépose en sens inverse.

#### Caractéristiques techniques

Pour des informations sur les caractéristiques techniques de votre ordinateur, voir les Caractéristiques complètes à l'adresse support.dell.com/manuals.

#### **Outils recommandés**

Les procédures mentionnées dans ce document nécessitent les outils suivants :

- 1 petit tournevis à lame plate
- 1 petit tournevis cruciforme
- 1 une pointe en plastique
- 1 Le programme de mise à jour exécutable du BIOS est disponible sur support.dell.com

### Extinction de votre ordinateur

- PRÉCAUTION : Pour éviter de perdre des données, enregistrez et fermez tous les fichiers ouverts, puis quittez tous les programmes en cours d'exécution avant d'arrêter l'ordinateur.
- 1. Enregistrez et fermez tous les fichiers et les programmes ouverts.
- 2. Arrêtez l'ordinateur :

Windows Vista^ ${\mathbb R}$  :

Cliquez sur Démarrer 🚳, sur la flèche 🌄 puis sur Arrêter.

Windows  $^{\ensuremath{\mathbb{R}}}$  7 :

Cliquez sur Démarrer 🚳, puis sur Arrêter.

- 3. L'ordinateur s'éteint une fois le système d'exploitation arrêté.
- Assurez-vous que l'ordinateur est éteint. Si votre ordinateur ne s'éteint pas automatiquement lorsque vous avez éteint votre système d'exploitation, appuyez sur le bouton d'alimentation et maintenez-le enfoncé quelques secondes jusqu'à ce que l'ordinateur s'éteigne complètement.

#### Consignes de sécurité

Respectez les consignes de sécurité suivantes pour vous aider à protéger votre ordinateur de dommages éventuels et pour garantir votre sécurité personnelle.

AVERTISSEMENT : Avant toute intervention à l'intérieur de votre ordinateur, consultez les consignes de sécurité livrées avec celui-ci. Pour de plus amples renseignements sur les pratiques d'excellence en matière de sécurité, consultez la page Regulatory Compliance (Conformité à la réglementation) à l'adresse suivante : www.dell.com/regulatory\_compliance.

- △ PRÉCAUTION : Seul un technicien d'entretien qualifié doit effectuer les réparations sur votre ordinateur. Les dommages causés par des interventions de maintenance non autorisées par Dell™ ne sont pas couverts par votre garantie.
- PRÉCAUTION : Lorsque vous débranchez un câble, tirez sur le connecteur ou sur la languette de traction, mais jamais sur le câble lui-même. Certains câbles possèdent un connecteur avec des languettes de verrouillage ; vous devez appuyer sur ces dernières pour débrancher le câble. Quand vous séparez les connecteurs en tirant dessus, veillez à les maintenir alignés pour ne pas plier de broches de connecteur. De même, lorsque vous branchez un câble, assurez-vous que les deux connecteurs sont bien orientés et alignés.
- △ PRÉCAUTION : Avant de commencer à travailler sur l'ordinateur, suivez les étapes suivantes pour éviter de l'endommager.
- 1. Assurez-vous que la surface de travail est plane et propre afin d'éviter de rayer le capot de l'ordinateur.
- 2. Eteignez l'ordinateur (voir Extinction de votre ordinateur) et tous les périphériques connectés.

🛆 PRÉCAUTION : Pour débrancher un câble réseau, débranchez d'abord le câble de votre ordinateur, puis du périphérique réseau.

- 3. Débranchez tous les cordons téléphoniques ou les câbles réseau de l'ordinateur.
- 4. Éteignez l'ordinateur, déconnectez tous les périphériques qui y sont reliés, puis débranchez-les de leur source d'alimentation.
- 5. Débranchez tous les périphériques connectés à l'ordinateur.
- 6. Pressez et éjectez toute carte installée dans le lecteur de carte mémoire 19 en 1.
- 7. Appuyez sur le bouton d'alimentation pour mettre à la terre la carte système.
- PRÉCAUTION : Avant de toucher quoi ce soit à l'intérieur de l'ordinateur, mettez-vous à la terre en touchant une partie métallique non peinte du châssis, par exemple à l'arrière de l'ordinateur. Répétez cette opération régulièrement pendant votre intervention pour dissiper toute électricité statique qui pourrait endommager les composants.

#### Cadre avant

Dell<sup>™</sup> Studio XPS<sup>™</sup> 8100 - Guide de maintenance

- Déposer le cadre avant
- Reposer le cadre avant
- AVERTISSEMENT : Avant toute intervention à l'intérieur de votre ordinateur, consultez les consignes de sécurité livrées avec celui-ci. Pour de plus amples renseignements sur les meilleurs pratiques de sécurité, consultez la page Regulatory Compliance (Conformité à la réglementation) à l'adresse suivante : www.dell.com/regulatory\_compliance.
- 🛕 AVERTISSEMENT : Pour prévenir tout risque d'électrocution, débranchez toujours votre ordinateur de la prise secteur avant de retirer le capot.
- AVERTISSEMENT : N'utilisez pas votre ordinateur si un ou plusieurs caches (y compris le capot de l'ordinateur, le panneau avant, les plaques de recouvrement, les caches de panneau avant, etc.) sont retirés.

△ PRÉCAUTION : Seul un technicien d'entretien qualifié doit effectuer les réparations sur votre ordinateur. Les dommages causés par des interventions de maintenance non autorisées par Dell™ ne sont pas couverts par votre garantie.

### Déposer le cadre avant

- 1. Suivez les procédures de la section Avant de commencer.
- 2. Déposez le capot de l'ordinateur (voir Déposer le capot de l'ordinateur).
- 3. Placez l'ordinateur dans une position verticale.
- 4. Attrapez et libérez les languettes du cadre avant en ordre, une par une en les tirant vers l'extérieur du panneau avant.
- 5. Faites pivoter puis tirez le panneau avant hors du devant de l'ordinateur afin de libérer les pinces des encoches.

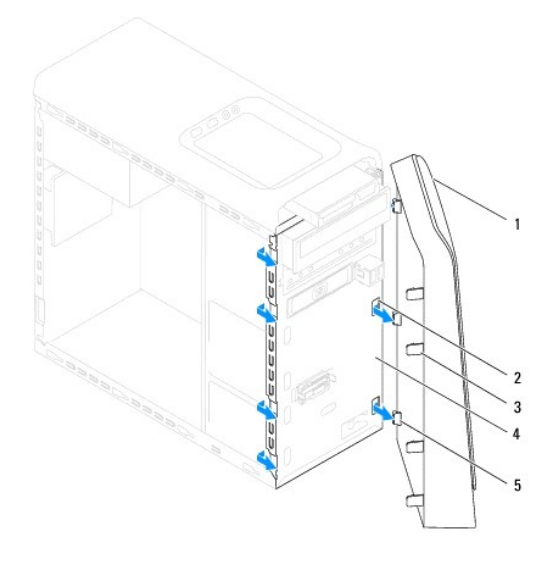

| 1 | cache avant                   | 2 | encoches du panneau avant (3) |
|---|-------------------------------|---|-------------------------------|
| 3 | languettes de cadre avant (4) | 4 | panneau avant                 |
| 5 | crochets de cadre avant (3)   |   |                               |

6. Mettez le cadre de côté dans un endroit sûr.

#### Reposer le cadre avant

- 1. Suivez les procédures de la section <u>Avant de commencer</u>.
- 2. Alignez et insérez les pinces du cadre avant avec les encoches du panneau avant.
- 3. Faites pivoter le cadre avant vers l'ordinateur une fois que le cadre s'enclenche.

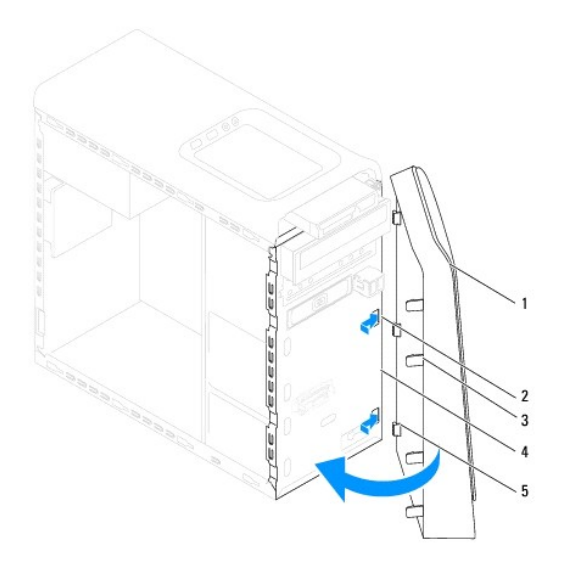

| 1 | cadre avant                   | 2 | encoches du panneau avant (3) |
|---|-------------------------------|---|-------------------------------|
| 3 | languettes de cadre avant (4) | 4 | panneau avant                 |
| 5 | crochets de cadre avant (3)   |   |                               |

4. Reposez le capot de l'ordinateur (voir Reposer le capot de l'ordinateur).

### Mise à jour flash du BIOS

Dell<sup>™</sup> Studio XPS<sup>™</sup> 8100 - Guide de maintenance

Une mise à jour flash du BIOS peut être nécessaire si une nouvelle version est disponible ou lors du remplacement de la carte système. Pour effectuer une mise à jour flash du BIOS :

- 1. Allumez l'ordinateur.
- 2. Rendez-vous sur le site support.dell.com.
- 3. Sélectionnez votre pays et langage.
- 4. Cliquez sur Pilotes et téléchargements.
- 5. Localisez le fichier de mise à jour BIOS pour votre ordinateur.

🜠 REMARQUE : Le numéro de service de votre ordinateur se trouve sur l'étiquette sur le dessus de l'ordinateur.

Si vous possédez le numéro de service de votre ordinateur :

- a. Cliquez sur Entrer un numéro de service.
- b. Entrez le numéro de service de votre ordinateur dans le champ Entrer un numéro de service, cliquez sur Entrer, puis passez à l'étape 6.

Si vous ne possédez pas le numéro de service de votre ordinateur :

- a. Cliquez sur Selectionner votre modèle de produit dans la liste Sélectionnez votre méthode d'entrée.
- b. Sélectionnez le type de produit dans la liste Gamme.
- c. Sélectionnez le nom de marque produit dans la liste Type de produit.
- d. Sélectionnez le numéro de modèle du produit dans la liste Modèle de produit.
- REMARQUE : Si vous n'avez pas sélectionné le bon modèle et que vous souhaitez recommencer, cliquez sur Recommencer dans le coin supérieur gauche du menu.
- e. Cliquez sur Confirmer.
- 6. Une liste de résultats s'affiche à l'écran. Cliquez sur BIOS.
- 7. Cliquez sur Télécharger maintenant pour télécharger le fichier. La fenêtre Téléchargement de fichier apparaît.
- 8. Cliquez sur Enregistrer pour enregistrer le fichier sur le bureau de votre ordinateur. Le fichier se télécharge sur votre bureau.
- Cliquez sur Fermer lorsque la fenêtre Téléchargement terminé apparaît. L'icône du fichier apparaît sur votre bureau, elle a le même nom que le fichier de mise à jour du BIOS téléchargé.
- 10. Double-cliquez sur l'icône fichier sur le bureau et suivez les instructions à l'écran.

#### Dell<sup>™</sup> Studio XPS<sup>™</sup> 8100 - Guide de maintenance

**Ensemble Bluetooth** 

- Déposer l'ensemble Bluetooth
- Reposer l'ensemble Bluetooth
- AVERTISSEMENT : Avant toute intervention à l'intérieur de votre ordinateur, consultez les consignes de sécurité livrées avec celui-ci. Pour de plus amples renseignements sur les meilleurs pratiques de sécurité, consultez la page Regulatory Compliance (Conformité à la réglementation) à l'adresse suivante : www.dell.com/regulatory\_compliance.
- 🛕 AVERTISSEMENT : Pour prévenir tout risque d'électrocution, débranchez toujours votre ordinateur de la prise secteur avant de retirer le capot.
- AVERTISSEMENT : Ne faites pas fonctionner votre ordinateur lorsque le capot est retiré (notamment les capots de l'ordinateur, les cadres, les plaques de recouvrement, les caches du panneau avant, etc.).

△ PRÉCAUTION : Seul un technicien d'entretien qualifié doit effectuer les réparations sur votre ordinateur. Les dommages causés par des interventions de maintenance non autorisées par Dell™ ne sont pas couverts par votre garantie.

### **Déposer l'ensemble Bluetooth**

- 1. Suivez les procédures de la section Avant de commencer.
- 2. Déposez le capot de l'ordinateur (voir Déposer le capot de l'ordinateur).
- 3. Déposez le cadre avant (voir Déposer le cadre avant).
- 4. Déconnectez le câble de l'ensemble Bluetooth® du connecteur de la carte système (voir Composants de la carte système).
- 5. Pressez les languettes tel qu'illustré puis retirez l'ensemble Bluetooth.
- 6. Glissez puis déposez l'ensemble Bluetooth hors de l'avant de l'ordinateur.

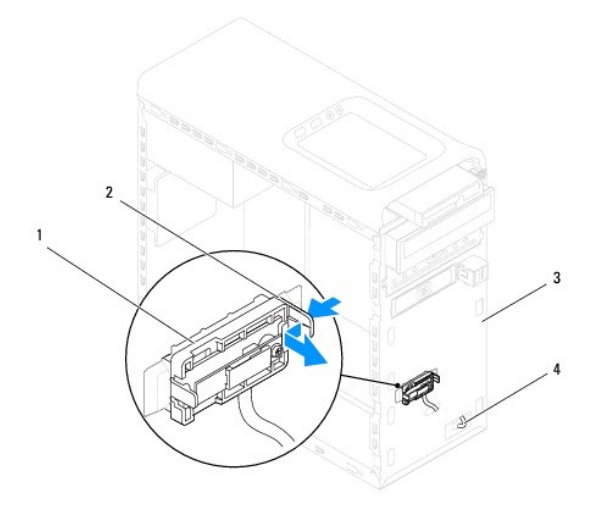

| 1 | ensemble Bluetooth | 2 | languette de l'ensemble Bluetooth |
|---|--------------------|---|-----------------------------------|
| 3 | panneau avant      | 4 | câble de l'ensemble Bluetooth     |

7. Mettez l'ensemble Bluetooth de côté dans un endroit sûr.

#### **Reposer l'ensemble Bluetooth**

- 1. Suivez les procédures de la section <u>Avant de commencer</u>.
- 2. Alignez la languette de l'ensemble Bluetooth avec la fente de l'ensemble Bluetooth dans le panneau avant, puis poussez l'ensemble Bluetooth jusqu'à ce qu'il s'enclenche.
- 3. Branchez le câble de l'ensemble Bluetooth à la carte système (voir Composants de la carte système).
- 4. Reposez le cadre avant (voir Reposer le cadre avant).
- 5. Reposez le capot de l'ordinateur (voir Reposer le capot de l'ordinateur).
- 6. Branchez l'ordinateur et les périphériques sur les prises électriques, puis allumez-les.

#### Cartes PCI et PCI Express Dell™ Studio XPS™ 8100 - Guide de maintenance

Jeil - Studio XPS - 8100 - Guide de maintenance

- Dépose de la fixation de la carte
- Reposer la fixation de la carte
- Déposer des cartes PCI et PCI Express
- Reposer des cartes PCI et PCI Express
- Configurer votre ordinateur après la dépose ou la repose d'une carte PCI Express
- AVERTISSEMENT : Avant toute intervention à l'intérieur de votre ordinateur, consultez les consignes de sécurité livrées avec celui-ci. Pour de plus amples renseignements sur les meilleurs pratiques de sécurité, consultez la page Regulatory Compliance (Conformité à la réglementation) à l'adresse suivante : www.dell.com/regulatory\_compliance.

AVERTISSEMENT : Pour prévenir tout risque d'électrocution, débranchez toujours votre ordinateur de la prise secteur avant de retirer le capot.

- AVERTISSEMENT : Ne faites pas fonctionner votre ordinateur lorsque le capot est retiré (notamment les capots de l'ordinateur, les cadres, les plaques de recouvrement, les caches du panneau avant, etc.).
- PRÉCAUTION : Seul un technicien d'entretien qualifié doit effectuer les réparations sur votre ordinateur. Les dommages causés par des interventions de maintenance non autorisées par Dell™ ne sont pas couverts par votre garantie.

#### Dépose de la fixation de la carte

- 1. Suivez les procédures de la section <u>Avant de commencer</u>.
- 2. Déposez le capot de l'ordinateur (voir <u>Déposer le capot de l'ordinateur</u>).
- 3. Déposez la vis de fixation du support de la carte.
- 4. Soulevez la fixation de la carte et déposez-le en lieu sûr.

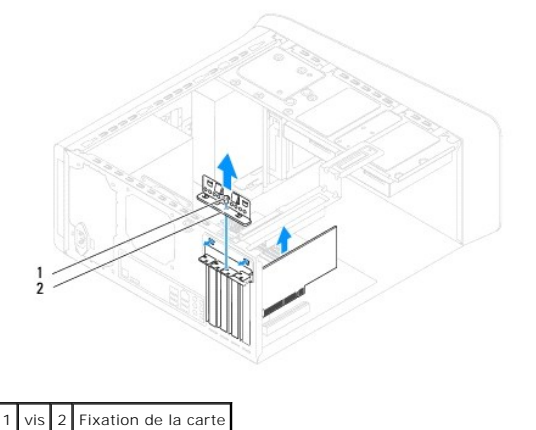

#### Reposer la fixation de la carte

- 1. Suivez les procédures de la section Avant de commencer.
- 2. Replacez le support de fixation de la carte afin de vous assurer que :
  - 1 La pince de guidage est alignée avec l'encoche de guidage.
  - 1 Les bords supérieurs de toutes les cartes et plaques de recouvrement sont au même niveau que la barre d'alignement.
  - 1 L'encoche sur le bord supérieur de la carte ou sur la plaque de recouvrement s'emboîte sur le guide d'alignement.
- 3. Reposez la vis de fixation du support de la carte.

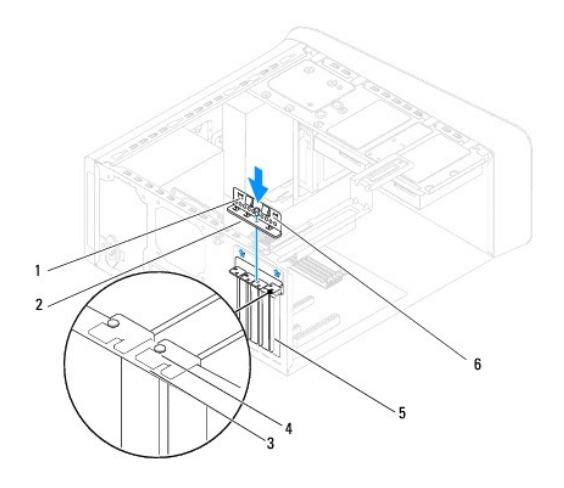

| 1 | pinces de guidage (2) | 2 | fixation de la carte   | 3 | barre d'alignement      |
|---|-----------------------|---|------------------------|---|-------------------------|
| 4 | guide d'alignement    | 5 | plaque de recouvrement | 6 | encoches de guidage (2) |

### Déposer des cartes PCI et PCI Express

- 1. Suivez les procédures de la section Avant de commencer.
- 2. Déposez le capot de l'ordinateur (voir <u>Déposer le capot de l'ordinateur</u>).
- 3. Le cas échéant, déposez la fixation de la carte (voir <u>Déposer le support de carte graphique</u>).
- 4. Le cas échéant, retirez le disque dur existant (voir Déposer le disque dur).
- 5. Déposez la fixation de la carte (voir <u>Dépose de la fixation de la carte</u>).
- 6. Débranchez les câbles connectés à la carte.
- 7. Déposez la carte de son logement :
  - 1 S'il s'agit d'une carte PCI ou PCI Express x1, saisissez-la par ses coins supérieurs et retirez-la doucement de son connecteur.
  - 1 S'il s'agit d'une carte PCI Express, poussez la languette de fixation, tenez la carte par ses coins supérieurs, puis retirez-la doucement de son connecteur.

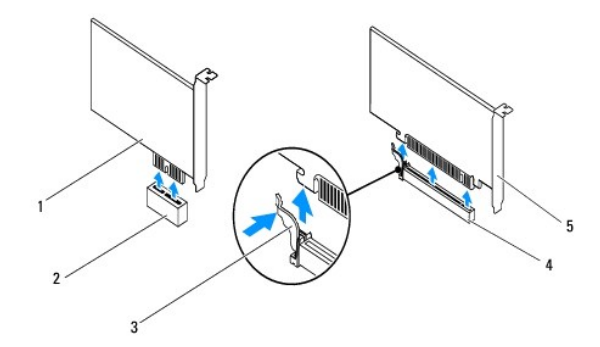

| 1 | carte PCI Express x1  | 2 | logement de carte PCI Express x1  |
|---|-----------------------|---|-----------------------------------|
| 3 | languette de fixation | 4 | logement de carte PCI Express x16 |
| 5 | carte PCI Express x10 | 5 |                                   |

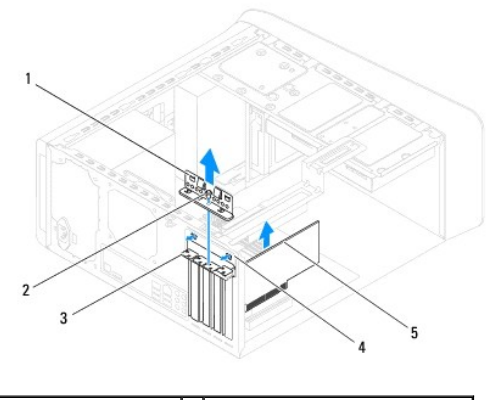

| 1 | pince de fixation      | 2 | vis                              |
|---|------------------------|---|----------------------------------|
| 3 | plaque de recouvrement | 4 | emplacement de pince de fixation |
| 5 | cartes PCI Express     |   |                                  |

8. Si vous retirez la carte définitivement, installez une plaque de recouvrement sur le logement vide.

REMARQUE : L'installation de plaques de recouvrement sur les ouvertures de connecteur de carte vides est nécessaire pour maintenir l'homologation de l'ordinateur par la FCC. Ces plaques protègent également votre ordinateur de la poussière et autres particules.

### **Reposer des cartes PCI et PCI Express**

- 1. Suivez les procédures de la section Avant de commencer.
- 2. Préparez la carte en vue de son installation.

Consultez la documentation fournie avec la carte pour des informations sur la façon de configurer une carte, d'effectuer les connexions internes, ou d'adapter la carte pour votre ordinateur.

3. Placez la carte PCI Express dans son logement, et pressez fermement. Assurez-vous que la carte est bien engagée.

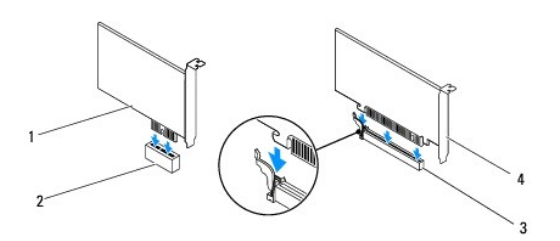

| 1 | carte PCI Express x1              | 2 | logement de carte PCI Express x1 |
|---|-----------------------------------|---|----------------------------------|
| 3 | logement de carte PCI Express x16 | 4 | carte PCI Express x16            |

4. Reposez la fixation de la carte (voir Reposer la fixation de la carte).

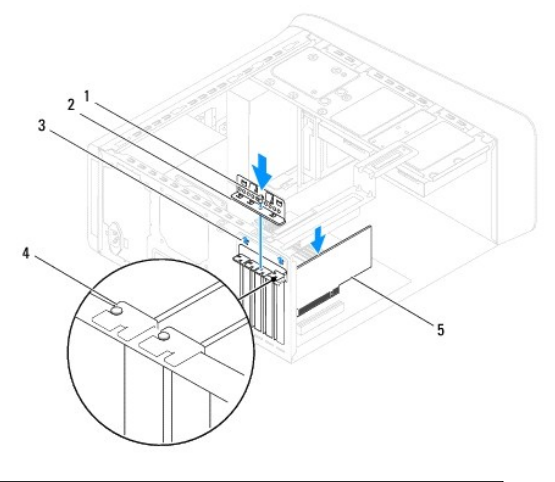

| 1 | vis                              | 2 | pince de fixation      |
|---|----------------------------------|---|------------------------|
| 3 | emplacement de la pince de carte | 4 | plaque de recouvrement |
| 5 | cartes PCI Express               |   |                        |

5. Branchez les câbles devant être reliés à la carte.

Voir la documentation fournie avec la carte pour plus d'informations sur le câblage approprié.

- PRÉCAUTION : N'acheminez pas les câbles des cartes au-dessus ou derrière les cartes. Les câbles passant au-dessus des cartes peuvent gêner la fermeture du capot ou endommager l'appareil.
- 6. Le cas échéant, retirez le disque dur principal (voir <u>Reposer le disque dur</u>).
- 7. Le cas échéant, déposez la fixation de la carte (voir Reposer le support de carte graphique).
- 8. Remettez le capot de l'ordinateur en place, rebranchez l'ordinateur et les périphériques à leurs prises électriques, puis allumez-les.
- 9. Pour terminer l'installation, voir Configurer votre ordinateur après la dépose ou la repose d'une carte PCI Express.

### Configurer votre ordinateur après la dépose ou la repose d'une carte PCI Express

REMARQUE : pour plus d'informations sur l'emplacement des connecteurs externes, reportez-vous au Guide de configuration. Pour plus d'informations sur l'installation des pilotes et des logiciels associés à votre carte, consultez la documentation fournie avec celle-ci.

|                 | Installée                                                                                                    | Déposée                                                                                                    |
|-----------------|----------------------------------------------------------------------------------------------------|----------------------------------------------------------------------------------------------------|
| Carte<br>son    | <ol> <li>Accédez à la configuration<br/>du système (voir la section<br/><u>Configuration du système</u>).</li> <li>Accédez à Onboard Audio<br/>Controller (Contrôleur<br/>audio intégré), puis<br/>désactivez le paramètre en<br/>sélectionnant Disabled<br/>(Désactivé).</li> <li>Branchez les périphériques<br/>audio externes sur les<br/>connecteurs de la carte son.</li> </ol> | <ol> <li>Accédez à la configuration<br/>du système (voir la section<br/><u>Configuration du système</u>).</li> <li>Accédez à Onboard Audio<br/>Controller (Contrôleur<br/>audio intégré), puis activez<br/>le paramètre en<br/>sélectionnant Enabled<br/>(Activé).</li> <li>Connectez les<br/>périphériques audio<br/>externes aux connecteurs<br/>du panneau arrière de<br/>l'ordinateur.</li> </ol> |
| Carte<br>réseau | <ol> <li>Accédez à la configuration<br/>du système (voir la section<br/><u>Configuration du système</u>).</li> <li>Accédez à Onboard LAN<br/>Controller (Contrôleur de<br/>réseau local intégré), puis<br/>désactivez le paramètre en<br/>sélectionnant Disabled<br/>(Désactivé).</li> <li>Branchez le câble réseau<br/>sur le connecteur de la<br/>carte réseau.</li> </ol>         | <ol> <li>Accédez à la configuration<br/>du système (voir la section<br/><u>Configuration du système</u>).</li> <li>Accédez à Onboard LAN<br/>Controller (Contrôleur de<br/>réseau local intégré), puis<br/>activez le paramètre en<br/>sélectionnant Enabled<br/>(Activé).</li> <li>Branchez le câble réseau<br/>sur le connecteur réseau<br/>intégré.</li> </ol>                                     |

#### Pile bouton

Dell<sup>™</sup> Studio XPS<sup>™</sup> 8100 - Guide de maintenance

- Déposer la pile bouton
- Reposer la pile bouton
- AVERTISSEMENT : Avant toute intervention à l'intérieur de votre ordinateur, consultez les consignes de sécurité livrées avec celui-ci. Pour de plus amples renseignements sur les meilleurs pratiques de sécurité, consultez la page Regulatory Compliance (Conformité à la réglementation) à l'adresse suivante : www.dell.com/regulatory\_compliance.
   AVERTISSEMENT : Une nouvelle pile risque d'exploser si elle n'est pas installée correctement. Remplacez la batterie uniquement par une batterie de type identique ou équivalent à celui recommandé par le fabricant. Mettez les piles usagées au rebut selon les instructions du fabricant.
   AVERTISSEMENT : Pour prévenir tout risque d'électrocution, débranchez toujours votre ordinateur de la prise secteur avant de retirer le capot.
- AVERTISSEMENT : Ne faites pas fonctionner votre ordinateur lorsque le capot est retiré (notamment les capots de l'ordinateur, les cadres, les plaques de recouvrement, les caches du panneau avant, etc.).

△ PRÉCAUTION : Seul un technicien d'entretien qualifié doit effectuer les réparations sur votre ordinateur. Les dommages causés par des interventions de maintenance non autorisées par Dell™ ne sont pas couverts par votre garantie.

### Déposer la pile bouton

- 1. Notez les paramètres définis dans tous les écrans du programme de configuration du système (voir <u>Configuration du système</u>) pour pouvoir les restaurer une fois la nouvelle pile installée.
- 2. Suivez les procédures de la section Avant de commencer.
- 3. Déposez le capot de l'ordinateur (voir Déposer le capot de l'ordinateur).
- 4. Recherchez le support de la pile sur la carte système (voir <u>Composants de la carte système</u>).
- PRÉCAUTION : Si vous sortez la pile de son support avec un objet pointu, prenez garde de ne pas toucher la carte système avec l'objet. Vérifiez que l'outil est inséré entre la pile et son support avant de tenter de l'extraire. Sinon, vous risquez d'endommager la carte système en arrachant le support ou en coupant des circuits imprimés de la carte.
- 5. Appuyez sur le levier d'éjection de la pile pour dégager la pile.

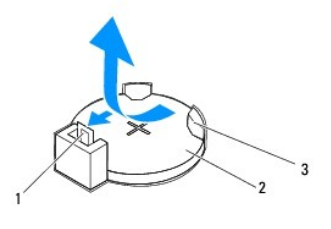

| 1 | levier d'éjection de la pile | 2 | pile bouton |
|---|------------------------------|---|-------------|
| 3 | support de pile              |   |             |

6. Mettez le cadre de côté dans un endroit sûr.

#### Reposer la pile bouton

- 1. Suivez les procédures indiquées dans la section Avant de commencer.
- 2. Insérez la nouvelle pile bouton dans le logement avec le signe «+» sur le dessus, puis remettez la pile bouton (CR2032) en place.

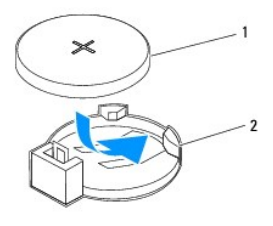

1 pile bouton 2 support de pile

- 3. Reposez le capot de l'ordinateur (voir Reposer le capot de l'ordinateur).
- 4. Branchez l'ordinateur et les périphériques sur les prises électriques, puis allumez-les.
- 5. Accédez au programme de configuration du système (voir Configuration du système) et restaurez les paramètres notés au cours de l' étape 1.

### Capot de l'ordinateur

Dell<sup>™</sup> Studio XPS<sup>™</sup> 8100 - Guide de maintenance

- Déposer le capot de l'ordinateur
- Reposer le capot de l'ordinateur
- AVERTISSEMENT : Avant toute intervention à l'intérieur de votre ordinateur, consultez les consignes de sécurité livrées avec celui-ci. Pour de plus amples renseignements sur les meilleurs pratiques de sécurité, consultez la page Regulatory Compliance (Conformité à la réglementation) à l'adresse suivante : www.dell.com/regulatory\_compliance.
- AVERTISSEMENT : Pour éviter tout risque d'électrocution, de lacérations provoquées par les pales de ventilateur en mouvement ou toute autre blessure, débranchez systématiquement l'ordinateur de la prise électrique avant de retirer le capot.
- AVERTISSEMENT : Ne faites pas fonctionner votre ordinateur lorsque le capot est retiré (notamment les capots de l'ordinateur, les cadres, les plaques de recouvrement, les caches du panneau avant, etc.).
- △ PRÉCAUTION : Seul un technicien d'entretien qualifié doit effectuer les réparations sur votre ordinateur. Les dommages causés par des interventions de maintenance non autorisées par Dell™ ne sont pas couverts par votre garantie.
- 🛆 PRÉCAUTION : Vérifiez que l'espace disponible sur le plan de travail est suffisant pour recevoir le capot ouvert—au moins 30 cm (1 pied).

### Déposer le capot de l'ordinateur

- 1. Suivez les procédures de la section Avant de commencer.
- 2. Couchez l'ordinateur sur le côté, capot vers le haut.
- 3. Déposez la vis à main fixant le capot au châssis de l'ordinateur, en utilisant un tournevis, si nécessaire.
- 4. Dégagez le capot de l'ordinateur en le tirant de l'avant de l'ordinateur vers vous puis en le levant.

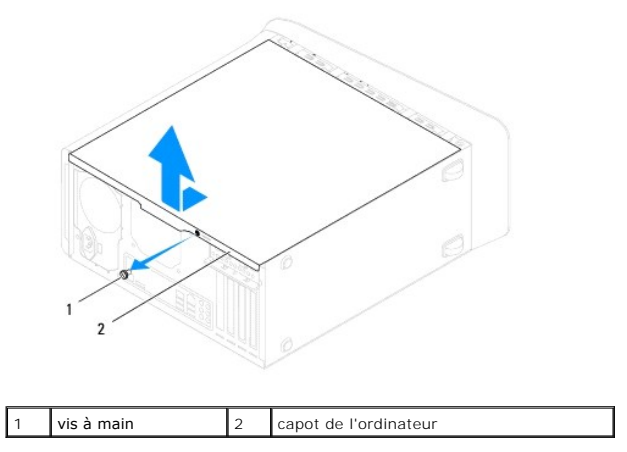

5. Mettez le capot de côté dans un endroit sûr.

#### Reposer le capot de l'ordinateur

- 1. Suivez les procédures de la section <u>Avant de commencer</u>.
- 2. Assurez-vous que les câbles sont bien connectés et repliez-les pour éviter qu'ils gênent.
- 3. Assurez-vous qu'il ne reste aucun outil ou pièce détachée à l'intérieur de l'ordinateur.
- 4. Alignez les languettes situées en bas du capot de l'ordinateur avec les fentes le long du bord de l'ordinateur.

- 5. Pressez le capot de l'ordinateur, puis glissez-le vers l'avant de l'ordinateur.
- 6. Reposez la vis à main qui fixe le capot à l'ordinateur.

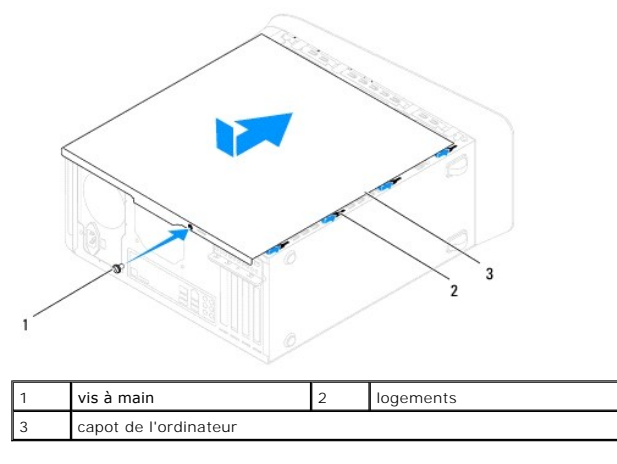

7. Placez l'ordinateur dans une position verticale.

#### Processeur

Dell<sup>™</sup> Studio XPS<sup>™</sup> 8100 - Guide de maintenance

- Déposer le processeur
- Reposer le processeur
- AVERTISSEMENT : Avant toute intervention à l'intérieur de votre ordinateur, consultez les consignes de sécurité livrées avec celui-ci. Pour de plus amples renseignements sur les meilleurs pratiques de sécurité, consultez la page Regulatory Compliance (Conformité à la réglementation) à l'adresse suivante : www.dell.com/regulatory\_compliance.
- AVERTISSEMENT : Pour prévenir tout risque d'électrocution, débranchez toujours votre ordinateur de la prise secteur avant de retirer le capot.
- AVERTISSEMENT : Ne faites pas fonctionner votre ordinateur lorsque le capot est retiré (notamment les capots de l'ordinateur, les cadres, les plaques de recouvrement, les caches du panneau avant, etc.).
- △ PRÉCAUTION : Seul un technicien d'entretien qualifié doit effectuer les réparations sur votre ordinateur. Les dommages causés par des interventions de maintenance non autorisées par Dell™ ne sont pas couverts par votre garantie.
- A PRÉCAUTION : Ne suivez la procédure ci-dessous que si vous êtes familiarisé avec les procédures de remplacement de pièces. Toute manipulation incorrecte risquerait d'endommager la carte système. Pour des informations techniques, consultez le *Guide de configuration*.

#### Déposer le processeur

- 1. Suivez les procédures de la section Avant de commencer.
- 2. Déposez le capot de l'ordinateur (voir Déposer le capot de l'ordinateur).
- △ PRÉCAUTION : Seul un technicien d'entretien qualifié doit effectuer les réparations sur votre ordinateur. Les dommages causés par des interventions de maintenance non autorisées par Dell™ ne sont pas couverts par votre garantie.
- Assurez-vous de l'avoir laissé suffisamment refroidir avant de le manipuler.
- Déposez le ventilateur et l'ensemble dissipateur de chaleur du processeur de l'ordinateur (voir <u>Déposer le bloc ventilateur-dissipateur de chaleur du</u> système).

REMARQUE : A moins qu'un nouveau dissipateur de chaleur soit nécessaire pour le nouveau processeur, réutilisez l'ensemble dissipateur de chaleur d'origine lorsque vous remplacez le processeur.

- 4. Appuyez puis poussez sur le levier de dégagement pour le dégager de la languette de fixation.
- 5. Ouvrez le capot du processeur.

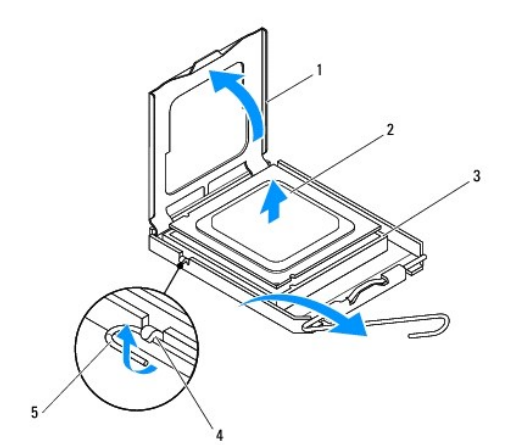

| 1 | capot du processeur  | 2 | processeur |  |
|---|----------------------|---|------------|--|
| 3 | support              | 4 | languette  |  |
| 5 | levier de dégagement |   |            |  |

- PRÉCAUTION : lorsque vous retirez le processeur, ne touchez pas les broches à l'intérieur du support et veillez à ce qu'aucun objet ne tombe sur ces broches.
- 6. Retirez le processeur en le soulevant avec précaution de son support.

Laissez le levier de dégagement ouvert afin que le support soit prêt à accueillir le nouveau processeur.

#### Reposer le processeur

- ∧ PRÉCAUTION : Mettez-vous à la terre en touchant une partie métallique non peinte à l'arrière de l'ordinateur.
- A PRÉCAUTION : Lorsque vous remplacez le processeur, ne touchez pas les broches à l'intérieur du support et veillez à ce qu'aucun objet ne tombe sur ces broches.
- 1. Suivez les procédures de la section <u>Avant de commencer</u>.
- 2. Déballez le nouveau processeur en prenant garde à ne pas en toucher le dessous.
- PRÉCAUTION : Le processeur doit être correctement installé dans son support afin d'éviter de l'endommager de façon définitive ainsi que l'ordinateur lorsque vous allumerez ce dernier.
- 3. Si le levier de dégagement du support n'est pas entièrement ouvert, ouvrez-le.
- 4. Alignez les encoches avant et arrière du processeur avec celles du support.
- 5. Alignez les coins de broche 1 du processeur et du support.
- PRÉCAUTION : Pour éviter tout dommage, assurez-vous que le processeur est correctement aligné sur le support et n'exercez pas une force excessive quand vous le mettez en place.
- 6. Placez doucement le processeur à l'intérieur du support et vérifiez qu'il est correctement positionné.
- 7. Lorsque le processeur est complétement installé dans le support, fermez le capot du processeur, assurez-vous que la languette sur le capot du processeur est positionnée en dessous du loquet de verrouillage central.

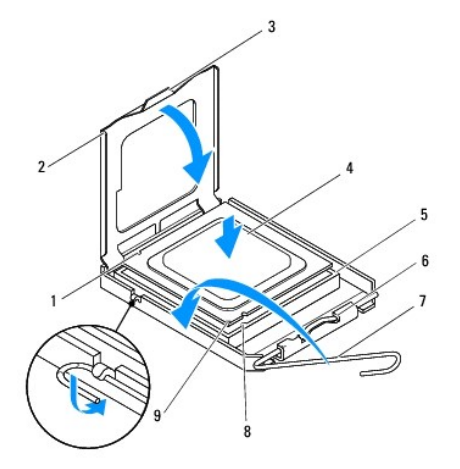

| 1 ancocho d'alignoment arrière 12 capet du processou | - | capat du procossour | conot | 12 | Loncocho d'alignoment arrière |
|------------------------------------------------------|---|---------------------|-------|----|-------------------------------|
|------------------------------------------------------|---|---------------------|-------|----|-------------------------------|

| 3 | loquet de verrouillage central      | 4 | processeur                 |  |
|---|-------------------------------------|---|----------------------------|--|
| 5 | support                             | 6 | languette                  |  |
| 7 | levier de dégagement                | 8 | encoche d'alignement avant |  |
|   | voyant de la broche 1 du processeur |   |                            |  |

8. Faites pivoter le levier d'éjection du support en position de fermeture et enclenchez-le pour fixer le processeur.

9. Enlevez la graisse thermique qui se trouve sous le dissipateur de chaleur.

## △ PRÉCAUTION : Veillez à appliquer une nouvelle couche de graisse thermique. La nouvelle graisse est essentielle pour assurer une liaison thermique correcte et obtenir un fonctionnement optimal du processeur.

- 10. Appliquez de la graisse thermique neuve sur la partie supérieure du processeur.
- 11. Reposez le ventilateur et le dissipateur de chaleur du processeur (voir Reposer le bloc ventilateur-dissipateur de chaleur du processeur).

#### △ PRÉCAUTION : Vérifiez que le bloc ventilateur-dissipateur de chaleur est correctement installé.

12. Reposez le capot de l'ordinateur (voir Reposer le capot de l'ordinateur).

### Lecteurs et disques

Dell<sup>™</sup> Studio XPS<sup>™</sup> 8100 - Guide de maintenance

- Unité de disque dur
- Lecteur optique
- Lecteur de carte
- AVERTISSEMENT : Avant toute intervention à l'intérieur de votre ordinateur, consultez les consignes de sécurité livrées avec celui-ci. Pour de plus amples renseignements sur les meilleurs pratiques de sécurité, consultez la page Regulatory Compliance (Conformité à la réglementation) à l'adresse suivante : www.dell.com/regulatory\_compliance.
- 🛕 AVERTISSEMENT : Pour prévenir tout risque d'électrocution, débranchez toujours votre ordinateur de la prise secteur avant de retirer le capot.
- AVERTISSEMENT : Ne faites pas fonctionner votre ordinateur lorsque le capot est retiré (notamment les capots de l'ordinateur, les cadres, les plaques de recouvrement, les caches du panneau avant, etc.).
- PRÉCAUTION : Seul un technicien d'entretien qualifié doit effectuer les réparations sur votre ordinateur. Les dommages causés par des interventions de maintenance non autorisées par Dell™ ne sont pas couverts par votre garantie.

### Unité de disque dur

#### Déposer le disque dur

- PRÉCAUTION : Si vous remplacez un disque dur contenant des données que vous souhaitez conserver, sauvegardez vos fichiers avant de commencer cette procédure.
- 1. Suivez les procédures de la section Avant de commencer.
- 2. Déposez le capot de l'ordinateur (voir Déposer le capot de l'ordinateur).
- 3. Déconnectez du disque dur les câbles de données et d'alimentation.

REMARQUE : Si vous ne remplacez pas le disque dur pour l'instant, déconnectez l'autre extrémité du câble de données de la carte système et mettez-le de côté. Vous pourrez utiliser ce câble de données pour installer un disque dur plus tard.

- 4. Le cas échéant, déposez la fixation de la carte graphique (voir Déposer le support de carte graphique).
- 5. Retirez les quatre vis de fixation du disque dur au bâti des lecteurs.
- 6. Faites glisser le disque dur vers l'arrière de l'ordinateur.
- PRÉCAUTION : Assurez-vous de ne pas égratigner la carte de circuit imprimé du disque dur lorsque vous enlevez ou que vous remettez le disque dur en place.

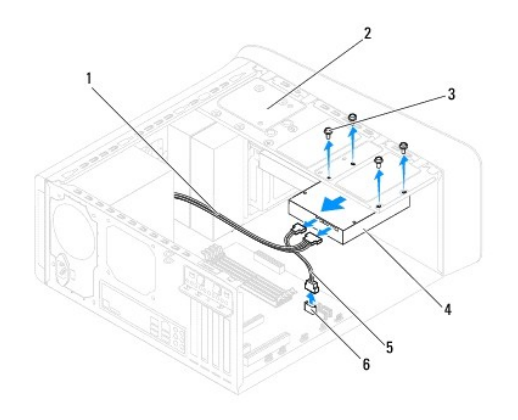

| 1 | 1 câble d'alimentation |                  | 2 | panneau du lecteur   |
|---|------------------------|------------------|---|----------------------|
| 3 | ;                      | vis (4)          | 4 | disque dur principal |
| 5 | ;                      | câble de données | 6 | connecteur SATA      |

 Si le retrait du disque dur entraine la modification de la configuration du disque, assurez-vous que ces modifications figurent également dans la configuration du système (voir <u>Configuration du système</u>).

#### Reposer le disque dur

- 1. Suivez les procédures de la section <u>Avant de commencer</u>.
- 2. Voir la documentation du lecteur pour vérifier que ce dernier est bien configuré pour votre ordinateur.
- 3. Faites glisser le disque dur dans la baie de disque dur.
- 4. Alignez les pas de vis sur le disque dur avec ceux de la baie de disque dur.
- 5. Reposez les quatre vis de fixation du disque dur au bâti des lecteurs.
- 6. Connectez le câble d'alimentation et le câble de données au disque dur (voir Composants de la carte système).
- 7. Si vous remplacez le disque dur principal, reposez la fixation de la carte graphique (voir Reposer le support de carte graphique).
- 8. Reposez le capot de l'ordinateur (voir Reposer le capot de l'ordinateur).
- 9. Branchez l'ordinateur et les périphériques sur les prises électriques, puis allumez-les.
- 10. Voir la documentation fournie avec le lecteur pour connaître les instructions d'installation du ou des logiciels requis pour le fonctionnement de ce lecteur.
- 11. Vérifiez le programme de configuration du système pour les modifications de configuration du lecteur (voir la section Configuration du système).

#### Lecteur optique

#### Déposer le lecteur optique

- 1. Suivez les procédures de la section <u>Avant de commencer</u>.
- 2. Déposez le capot de l'ordinateur (voir Déposer le capot de l'ordinateur).
- 3. Déposez le cadre avant (voir <u>Déposer le cadre avant</u>).
- 4. Débranchez les câbles d'alimentation et de données du lecteur optique.

REMARQUE : Si vous ne remplacez pas le lecteur optique pour l'instant, déconnectez l'autre extrémité du câble de données de la carte système et mettez-le de côté. Le câble de données permet d'installer un lecteur optique ultérieurement.

- 5. Déposez les deux vis de fixation du lecteur optique au bâti des lecteurs.
- 6. Appuyez sur le lecteur et faites-le sortir par l'avant de l'ordinateur.

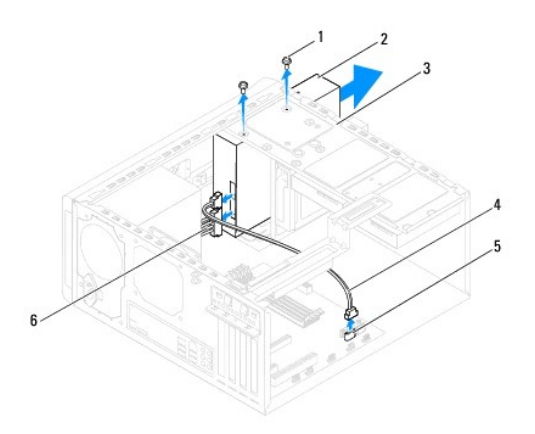

| 1 | 1 vis (2)          |   | lecteur optique      |
|---|--------------------|---|----------------------|
| 3 | panneau du lecteur | 4 | câble de données     |
| 5 | connecteur SATA    | 6 | câble d'alimentation |

7. Mettez le lecteur optique de côté dans un endroit sûr.

#### Reposer le lecteur optique

- 1. Suivez les procédures de la section Avant de commencer.
- 2. Déposez la vis de l'ancien lecteur optique et placez-la dans le nouveau lecteur.

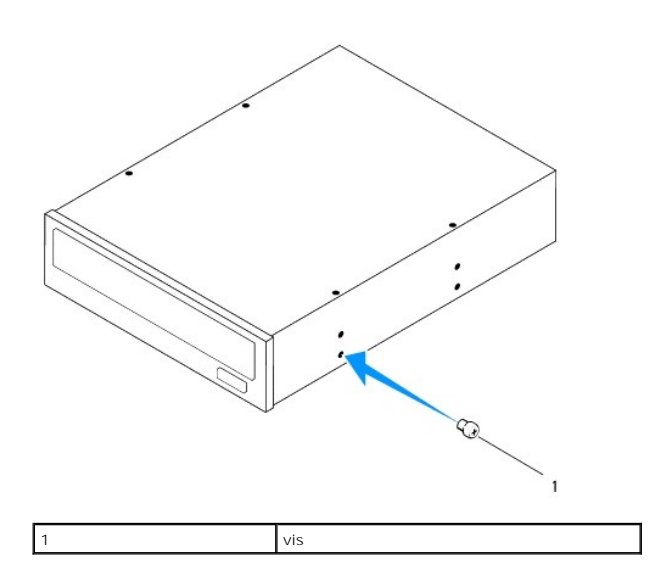

- 3. Faites glisser doucement le lecteur dans la baie par l'avant de l'ordinateur.
- 4. Alignez les pas de vis sur le lecteur optique avec ceux de la baie de lecteur.
- 5. Reposez les deux vis de fixation du lecteur optique au bâti des lecteurs.
- 6. Connectez le câble d'alimentation et le câble de données au lecteur optique (voir <u>Composants de la carte système</u>).
- 7. Reposez le cadre avant (voir Reposer le cadre avant).
- 8. Reposez le capot de l'ordinateur (voir Reposer le capot de l'ordinateur).
- 9. Branchez l'ordinateur et les périphériques sur les prises électriques, puis allumez-les.

- 10. Voir la documentation fournie avec le lecteur pour connaître les instructions d'installation du ou des logiciels requis pour le fonctionnement de ce lecteur.
- 11. Vérifiez le programme de configuration du système pour les modifications de configuration du lecteur (voir la section Configuration du système).

### Lecteur de carte

#### Déposer le lecteur de carte mémoire

- 1. Suivez les procédures de la section <u>Avant de commencer</u>.
- 2. Déposez le capot de l'ordinateur (voir Déposer le capot de l'ordinateur).
- 3. Déposez le cadre avant (voir <u>Déposer le cadre avant</u>).
- 4. Déposez le lecteur optique (voir Déposer le lecteur optique).
- 5. Déposez le capot supérieur (voir <u>Déposer le capot de l'ordinateur</u>).
- 6. Déposez les deux vis qui fixent le lecteur de carte média dans le panneau avant. Les vis se trouvent en dessous du lecteur de carte média.
- 7. Déconnectez le câble du lecteur de carte média du connecteur de la carte système (voir Composants de la carte système).
- 8. Glissez et retirez le lecteur de carte média de l'ordinateur tel que montré dans l'illustration.

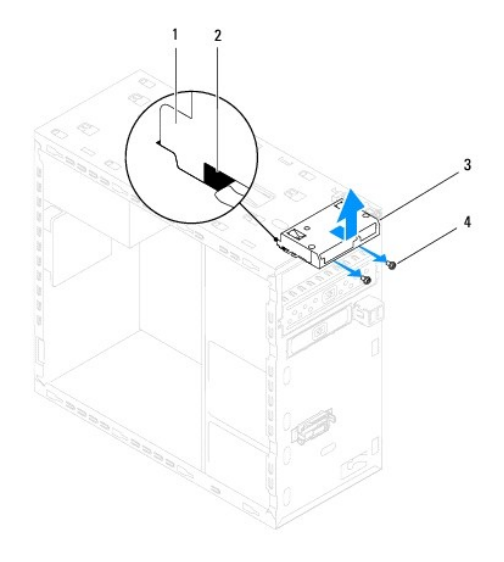

| 1 | guide du lecteur de carte (2) | 2 | fentes (2) |
|---|-------------------------------|---|------------|
| 3 | lecteur de carte média        | 4 | vis (2)    |

#### Reposez le lecteur de carte multimédia

- 1. Suivez les procédures de la section <u>Avant de commencer</u>.
- 2. Glissez les guides du lecteur de carte média dans la fente sur le capot supérieur.
- 3. Reposez les deux vis qui fixent le lecteur de carte média dans le panneau avant.
- 4. Connectez le câble du lecteur de carte média au connecteur de la carte système (voir Composants de la carte système).

- 5. Reposez le capot supérieur (voir <u>Reposer le capot supérieur</u>).
- 6. Reposez le lecteur optique (voir Reposer le lecteur optique).
- 7. Reposez le cadre avant (voir Reposer le cadre avant).
- 8. Reposez le capot de l'ordinateur (voir Reposer le capot de l'ordinateur).
- 9. Branchez l'ordinateur et les périphériques sur les prises électriques, puis allumez-les.

#### Ventilateurs

Dell<sup>™</sup> Studio XPS<sup>™</sup> 8100 - Guide de maintenance

- Ventilateur du châssis
- Bloc ventilateur-dissipateur de chaleur du processeur
- AVERTISSEMENT : Avant toute intervention à l'intérieur de votre ordinateur, consultez les consignes de sécurité livrées avec celui-ci. Pour de plus amples renseignements sur les meilleurs pratiques de sécurité, consultez la page Regulatory Compliance (Conformité à la réglementation) à l'adresse suivante : www.dell.com/regulatory\_compliance.
- AVERTISSEMENT : Pour prévenir tout risque d'électrocution, débranchez toujours votre ordinateur de la prise secteur avant de retirer le capot.
- AVERTISSEMENT : Ne faites pas fonctionner votre ordinateur lorsque le capot est retiré (notamment les capots de l'ordinateur, les cadres, les plaques de recouvrement, les caches du panneau avant, etc.).
- △ PRÉCAUTION : Seul un technicien d'entretien qualifié doit effectuer les réparations sur votre ordinateur. Les dommages causés par des interventions de maintenance non autorisées par Dell™ ne sont pas couverts par votre garantie.

#### Ventilateur du châssis

#### Déposer le ventilateur du châssis

🛆 PRÉCAUTION : Ne touchez pas aux pales du ventilateur lors de la dépose du ventilateur du châssis. Cela risque d'endommager le ventilateur.

- 1. Suivez les procédures de la section <u>Avant de commencer</u>.
- 2. Déposez le capot de l'ordinateur (voir Déposer le capot de l'ordinateur).
- 3. Déconnectez le câble de ventilateur du châssis de la carte système (voir Composants de la carte système).
- 4. Retirez les quatre vis qui fixent le ventilateur au panneau arrière.
- 5. Glissez et retirez le ventilateur de châssis de l'ordinateur tel que montré dans l'illustration.

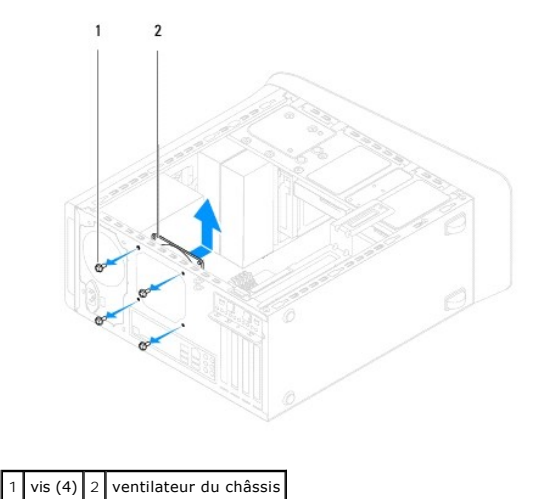

#### Reposer le ventilateur du châssis

1. Suivez les procédures de la section Avant de commencer.

- 2. Alignez les pas de vis du ventilateur avec les trous dans le châssis.
- 3. Reposez les quatre vis qui fixent le ventilateur au panneau arrière.
- 4. Branchez le câble de ventilateur de châssis sur la carte système (voir <u>Composants de la carte système</u>).
- 5. Reposez le capot de l'ordinateur (voir Reposer le capot de l'ordinateur).

#### Bloc ventilateur-dissipateur de chaleur du processeur

AVERTISSEMENT : Malgré son blindage en plastique, le bloc ventilateur- dissipateur de chaleur du processeur peut surchauffer au cours d'une utilisation normale. Assurez-vous de l'avoir laissé suffisamment refroidir avant de le manipuler.

A PRÉCAUTION : Le ventilateur et le dissipateur de chaleur du processeur forment un bloc. N'essayez pas de déposer le ventilateur séparément.

#### Déposer le bloc ventilateur-dissipateur de chaleur du système

- 1. Suivez les procédures de la section Avant de commencer.
- 2. Déposez le capot de l'ordinateur (voir Déposer le capot de l'ordinateur).
- 3. Déconnectez le câble de ventilateur du châssis de la carte système (voir Composants de la carte système).
- 4. Placez le tournevis à tête plate dans la fente et faites pivoter les quatre attaches dans le sens opposé des aiguilles d'une montre pour désengager le bloc dissipateur de chaleur du processeur.
- 5. Soulevez les quatres attaches pour désengager le bloc de la carte système.
- PRÉCAUTION : Après avoir déposé le bloc ventilateur-dissipateur de chaleur, posez-le à l'envers ou sur le côté pour éviter d'endommager la partie thermique du dissipateur.
- 6. Soulevez le bloc ventilateur-dissipateur de chaleur du processeur hors de l'ordinateur.

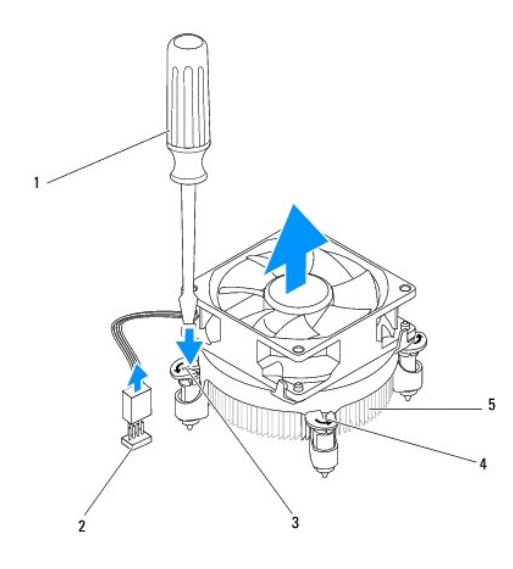

| 1 | 1 petit tournevis à tête plate |    | connecteur de carte système |
|---|--------------------------------|----|-----------------------------|
| 3 | logement                       | 4  | attaches (4)                |
| 5 | bloc ventilateur-dissipateur   | de | chaleur du processeur       |

Reposer le bloc ventilateur-dissipateur de chaleur du processeur

- 1. Suivez les procédures indiquées dans la section Avant de commencer.
- 2. Enlevez la graisse thermique qui se trouve sous le dissipateur de chaleur.
- PRÉCAUTION : Veillez à appliquer une nouvelle couche de graisse thermique. La nouvelle graisse est essentielle pour assurer une liaison thermique correcte et obtenir un fonctionnement optimal du processeur.
- 3. Appliquez une couche de graisse thermique uniformément sur la partie supérieure du processeur.
- 4. Si nécessaire, faites pivoter les attaches du processeur dans le sens des aiguilles d'une montre pour s'assurer qu'elles soient bien installées.
- 5. Alignez puis pressez les attaches sur le bloc ventilateur-dissipateur de chaleur du processeur dans les pas de vis sur la carte système.
- 6. Connectez le câble du bloc ventilateur-dissipateur de chaleur au connecteur de la carte système (consultez la section Composants de la carte système).
- 7. Reposez le capot de l'ordinateur (voir Reposer le capot de l'ordinateur).
- 8. Branchez l'ordinateur et les périphériques sur les prises électriques, puis allumez-les.

### Panneau USB avant

Dell<sup>™</sup> Studio XPS<sup>™</sup> 8100 - Guide de maintenance

- Déposer le panneau USB avant
- Reposer le Panneau USB avant
- AVERTISSEMENT : Avant toute intervention à l'intérieur de votre ordinateur, consultez les consignes de sécurité livrées avec celui-ci. Pour de plus amples renseignements sur les meilleurs pratiques de sécurité, consultez la page Regulatory Compliance (Conformité à la réglementation) à l'adresse suivante : www.dell.com/regulatory\_compliance.
- AVERTISSEMENT : Pour prévenir tout risque d'électrocution, débranchez toujours votre ordinateur de la prise secteur avant de retirer le capot.
- AVERTISSEMENT : Ne faites pas fonctionner votre ordinateur lorsque le capot est retiré (notamment les capots de l'ordinateur, les cadres, les plaques de recouvrement, les caches du panneau avant, etc.).

A PRÉCAUTION : Seul un technicien d'entretien qualifié doit effectuer les réparations sur votre ordinateur. Les dommages causés par des interventions de maintenance non autorisées par Dell™ ne sont pas couverts par votre garantie.

### Déposer le panneau USB avant

- REMARQUE : Mémorisez la façon dont les câbles sont acheminés avant de les retirer, de manière à pouvoir les remettre en place correctement lors de l'installation du nouveau panneau USB avant.
- 1. Suivez les procédures de la section <u>Avant de commencer</u>.
- 2. Déposez le capot de l'ordinateur (voir Déposer le capot de l'ordinateur).
- 3. Déposez le cadre avant (voir <u>Déposer le cadre avant</u>).
- A PRÉCAUTION : Faites extrêmement attention lorsque vous faites glisser le panneau USB avant hors de l'ordinateur. Si vous ne prenez pas assez de précautions, vous pouvez endommager les connecteurs et les clips d'acheminement des câbles.
- 4. Déconnectez les câbles du panneau USB avant de leurs connecteurs sur la carte système (voir <u>Composants de la carte système</u>).
- 5. Déposez les vis qui fixent le panneau USB avant au capot avant.
- 6. Glissez le panneau USB avant pour dégager les pinces du capot avant, puis retirez-le.

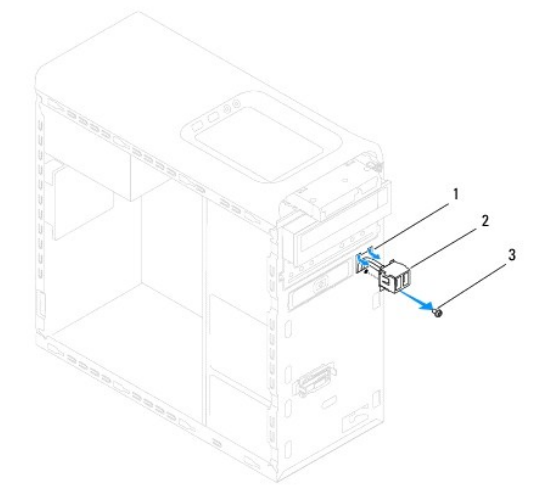

 1
 encoche de languette du panneau USB avant
 2
 panneau USB avant

 3
 vis

### Reposer le Panneau USB avant

A PRÉCAUTION : Faites attention de ne pas endommager les connecteurs de câble et les clips d'acheminement des câbles lorsque vous faites glisser le panneau USB avant dans l'encoche pour pince du panneau USB avant.

- 1. Suivez les procédures de la section Avant de commencer.
- 2. Alignez et glissez les pinces du panneau USB avant avec les encoches.
- 3. Reposez les vis qui fixent le panneau USB avant au capot avant.
- 4. Reconnectez les câbles du panneau USB avant à leurs connecteurs sur la carte système (voir Composants de la carte système).
- 5. Reposez le cadre avant (voir Reposer le cadre avant).
- 6. Reposez le capot de l'ordinateur (voir Reposer le capot de l'ordinateur).
- 7. Branchez l'ordinateur et les périphériques sur les prises électriques, puis allumez-les.

#### Support de carte graphique Dell<sup>™</sup> Studio XPS<sup>™</sup> 8100 - Guide de maintenance

- Déposer le support de carte graphique
- Reposer le support de carte graphique
- AVERTISSEMENT : Avant toute intervention à l'intérieur de votre ordinateur, consultez les consignes de sécurité livrées avec celui-ci. Pour de plus amples renseignements sur les meilleurs pratiques de sécurité, consultez la page Regulatory Compliance (Conformité à la réglementation) à l'adresse suivante : www.dell.com/regulatory\_compliance.
- AVERTISSEMENT : Pour prévenir tout risque d'électrocution, débranchez toujours votre ordinateur de la prise secteur avant de retirer le capot.
- AVERTISSEMENT : Ne faites pas fonctionner votre ordinateur lorsque le capot est retiré (notamment les capots de l'ordinateur, les cadres, les plaques de recouvrement, les caches du panneau avant, etc.).

A PRÉCAUTION : Seul un technicien d'entretien qualifié doit effectuer les réparations sur votre ordinateur. Les dommages causés par des interventions de maintenance non autorisées par Dell™ ne sont pas couverts par votre garantie.

🌠 REMARQUE : Le support de carte graphique n'est présent dans l'ordinateur que si vous avez commandé une carte graphique double taille.

### Déposer le support de carte graphique

- 1. Suivez les procédures de la section Avant de commencer.
- 2. Déposez le capot de l'ordinateur (voir Déposer le capot de l'ordinateur).
- 3. Déposez les deux vis qui fixent le support de carte graphique au bâti des lecteurs.
- 4. Faites pivoter le support de carte graphique et soulevez-le hors de la charnière à pince.
- 5. Mettez le support de côté en lieu sûr.

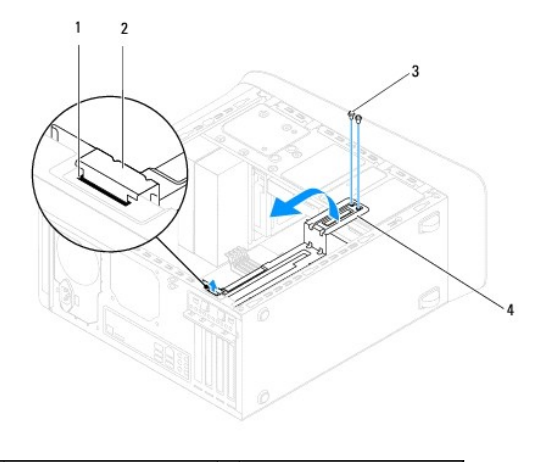

| 1 | fente de charnière à pince | 2 | charnière à pince          |
|---|----------------------------|---|----------------------------|
| 3 | vis (2)                    | 4 | support de carte graphique |

#### Reposer le support de carte graphique

- 1. Suivez les procédures de la section Avant de commencer.
- 2. Alignez et inserez lescharnières à pince du support avec la fente de charnière à pince du chassis.
- 3. Faites pivoter le support de carte graphique vers le bas.
- 4. Reposez les deux vis qui fixent le support de carte graphique au bâti des lecteurs.

5. Reposez le capot de l'ordinateur (voir Reposer le capot de l'ordinateur).

### Module(s) de mémoire

Dell<sup>™</sup> Studio XPS<sup>™</sup> 8100 - Guide de maintenance

- Déposer le(s) module(s) de mémoire
- Reposer le(s) module(s) de mémoire
- AVERTISSEMENT : Avant toute intervention à l'intérieur de votre ordinateur, consultez les consignes de sécurité livrées avec celui-ci. Pour de plus amples renseignements sur les meilleurs pratiques de sécurité, consultez la page Regulatory Compliance (Conformité à la réglementation) à l'adresse suivante : www.dell.com/regulatory\_compliance.
- AVERTISSEMENT : Pour prévenir tout risque d'électrocution, débranchez toujours votre ordinateur de la prise secteur avant de retirer le capot.
- AVERTISSEMENT : Ne faites pas fonctionner votre ordinateur lorsque le capot est retiré (notamment les capots de l'ordinateur, les cadres, les plaques de recouvrement, les caches du panneau avant, etc.).

A PRÉCAUTION : Seul un technicien d'entretien qualifié doit effectuer les réparations sur votre ordinateur. Les dommages causés par des interventions de maintenance non autorisées par Dell™ ne sont pas couverts par votre garantie.

### Déposer le(s) module(s) de mémoire

- 1. Suivez les procédures de la section Avant de commencer.
- 2. Déposez le capot de l'ordinateur (voir Déposer le capot de l'ordinateur).
- 3. Identifiez le(s) module(s) de mémoire sur la carte système (voir Composants de la carte système).
- 4. Appuyez sur les pinces de fixation situées à chaque extrémité du connecteur de module de mémoire pour les écarter.

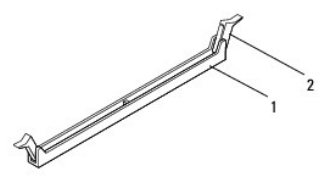

1 connecteur de module de mémoire 2 pince de fixation

5. Saisissez le module et tirez-le vers le haut.

Si vous avez des difficultés à le retirer, déplacez-le doucement d'avant en arrière pour le dégager de son connecteur.

#### Reposer le(s) module(s) de mémoire

- 1. Suivez les procédures de la section Avant de commencer.
- 2. Appuyez sur les pinces de fixation situées à chaque extrémité du connecteur de module de mémoire pour les écarter.
- △ PRÉCAUTION : Seul un technicien d'entretien qualifié doit effectuer les réparations sur votre ordinateur. Les dommages causés par des interventions de maintenance non autorisées par Dell™ ne sont pas couverts par votre garantie.

∧ PRÉCAUTION : N'installez aucun module de mémoire à code correcteur d'erreurs (ECC).

PRÉCAUTION : Si vous retirez le(s) module(s) de mémoire d'origine de l'ordinateur au cours d'une mise à niveau de la mémoire, tenez-les à l'écart du(des) nouveau(x) module(s), même si ce(s) dernier(s) a(ont) été acheté(s) auprès de Dell™. Si possible, n'associez pas une paire de modules de mémoire d'origine à un nouveau module de mémoire. Votre ordinateur risque de ne pas démarrer correctement. Les configurations de mémoire recommandées sont : module(s) mémoire identique(s) installé(s) dans les connecteurs DIMM 1 et 2 et module(s) mémoire identique(s) installé(s) dans les connecteurs DIMM 1 et 2.

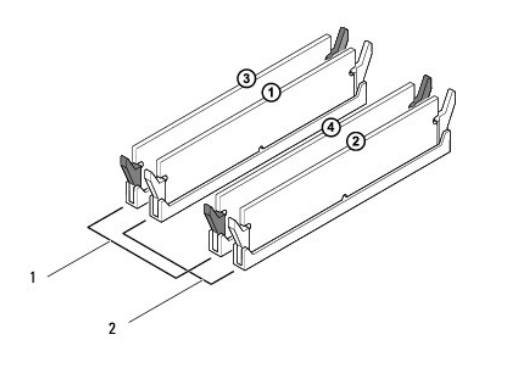

|   | 1 | Paire de modules identiques dans<br>les connecteurs DIMM 3 et 4 | 2 | Paire de modules identiques dans<br>les connecteurs DIMM 1 et 2 |
|---|---|-----------------------------------------------------------------|---|-----------------------------------------------------------------|
| I |   | (pinces de fixation noires)                                     |   | (pinces de fixation blanches)                                   |

3. Alignez l'encoche située sur la partie inférieure du module de la mémoire avec la languette qui se trouve sur le connecteur.

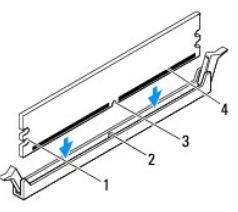

| 1 | découpes (2) | 2 | languette         |
|---|--------------|---|-------------------|
| 3 | encoche      | 4 | module de mémoire |

- PRÉCAUTION : Pour éviter d'endommager le module de mémoire, enfoncez le module dans le connecteur en appliquant une force égale à chaque extrémité du module.
- 4. Insérez le module dans le connecteur jusqu'à ce qu'il se mette en place.

Si le module est correctement inséré, les clips de fixation doivent s'enclencher dans les découpes se trouvant à chacune de ses extrémités.

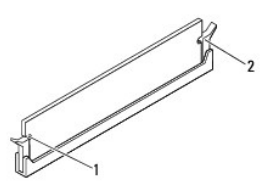

|--|

- 5. Reposez le capot de l'ordinateur (voir Reposer le capot de l'ordinateur).
- 6. Branchez l'ordinateur et les périphériques sur les prises électriques, puis allumez-les.

Si un message s'affiche pour indiquer que la taille de la mémoire a changé, appuyez sur <F1> pour continuer.

7. Ouvrez une session sur l'ordinateur.

- 8. Cliquez avec le bouton droit de la souris sur l'icône Poste de travail du bureau Microsoft<sup>®</sup> Windows<sup>®</sup>, puis sur Propriétés.
- 9. Cliquez sur l'onglet Général.
- 10. Pour vérifier que la mémoire est correctement installée, contrôlez la quantité de mémoire (RAM) répertoriée.

### Bloc d'alimentation

Dell<sup>™</sup> Studio XPS<sup>™</sup> 8100 - Guide de maintenance

- Déposer le bloc d'alimentation
- Reposer le bloc d'alimentation
- AVERTISSEMENT : Avant toute intervention à l'intérieur de votre ordinateur, consultez les consignes de sécurité livrées avec celui-ci. Pour de plus amples renseignements sur les meilleurs pratiques de sécurité, consultez la page Regulatory Compliance (Conformité à la réglementation) à l'adresse suivante : www.dell.com/regulatory\_compliance.
- AVERTISSEMENT : Pour prévenir tout risque d'électrocution, débranchez toujours votre ordinateur de la prise secteur avant de retirer le capot.
- AVERTISSEMENT : Ne faites pas fonctionner votre ordinateur lorsque le capot est retiré (notamment les capots de l'ordinateur, les cadres, les plaques de recouvrement, les caches du panneau avant, etc.).

△ PRÉCAUTION : Seul un technicien d'entretien qualifié doit effectuer les réparations sur votre ordinateur. Les dommages causés par des interventions de maintenance non autorisées par Dell™ ne sont pas couverts par votre garantie.

### Déposer le bloc d'alimentation

- 1. Suivez les procédures de la section <u>Avant de commencer</u>.
- 2. Déposez le capot de l'ordinateur (voir Déposer le capot de l'ordinateur).
- 3. Débranchez les câbles d'alimentation en CC de la carte système et des lecteurs. (voir <u>Composants de la carte système</u>).
- 4. Désengagez tous les câbles de la pince de fixation située sur le côté du bloc d'alimentation.
- 5. Retirez les quatre vis qui fixent l'alimentation au châssis de l'ordinateur.
- 6. Pressez la pince du bloc d'alimentation pour dégager le bloc d'alimentation du chassis.

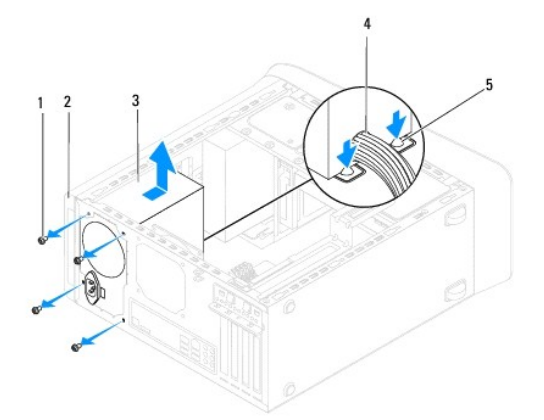

| 1 | vis (4)                      | 2 | châssis |  |  |
|---|------------------------------|---|---------|--|--|
| 3 | bloc d'alimentation          | 4 | câble   |  |  |
| 5 | pince du bloc d'alimentation |   |         |  |  |

#### Reposer le bloc d'alimentation

- 1. Suivez les procédures de la section <u>Avant de commencer</u>.
- 2. Alignez les pas de vis du bloc d'alimentation avec ceux du chassis.

AVERTISSEMENT : Si les vis ne sont pas correctement placées et serrées, le risque de chocs électriques est plus important, car ces vis font partie intégrante du mécanisme de mise à la terre du système.

- 3. Reposez les quatre vis qui fixent l'alimentation au châssis de l'ordinateur.
- 4. Rebranchez les câbles d'alimentation CC aux lecteurs et à la carte système (voir <u>Composants de la carte système</u>).
- 5. Reposez le capot de l'ordinateur (voir Reposer le capot de l'ordinateur).
- 6. Vérifiez le commutateur du sélecteur de tension (si applicable) pour vous assurer que la tension choisie est correcte.
- 7. Branchez l'ordinateur et les périphériques sur les prises électriques, puis allumez-les.

#### Module du bouton d'alimentation Dell<sup>™</sup> Studio XPS<sup>™</sup> 8100 - Guide de maintenance

- Déposer le module du bouton d'alimentation
- <u>Reposer le module du bouton d'alimentation</u>
- AVERTISSEMENT : Avant toute intervention à l'intérieur de votre ordinateur, consultez les consignes de sécurité livrées avec celui-ci. Pour de plus amples renseignements sur les meilleurs pratiques de sécurité, consultez la page Regulatory Compliance (Conformité à la réglementation) à l'adresse suivante : www.dell.com/regulatory\_compliance.
- 🛕 AVERTISSEMENT : Pour prévenir tout risque d'électrocution, débranchez toujours votre ordinateur de la prise secteur avant de retirer le capot.
- AVERTISSEMENT : Ne faites pas fonctionner votre ordinateur lorsque le capot est retiré (notamment les capots de l'ordinateur, les cadres, les plaques de recouvrement, les caches du panneau avant, etc.).

△ PRÉCAUTION : Seul un technicien d'entretien qualifié doit effectuer les réparations sur votre ordinateur. Les dommages causés par des interventions de maintenance non autorisées par Dell™ ne sont pas couverts par votre garantie.

### Déposer le module du bouton d'alimentation

- 1. Suivez les procédures de la section Avant de commencer
- 2. Déposez le capot de l'ordinateur (voir Déposer le capot de l'ordinateur).
- 3. Déposez le cadre avant (voir Déposer le cadre avant).
- 4. Déposez le lecteur optique (voir <u>Déposer le lecteur optique</u>).
- 5. Déposez le capot supérieur (voir Déposer le capot de l'ordinateur).
- 6. Déconnectez le câble du module du bouton d'alimentation du connecteur FP1 de la carte système (voir <u>Composants de la carte système</u>).
- 7. Pressez les languettes du module d'alimentation pour le détacher du capot supérieur et soulevez-le en dehors.

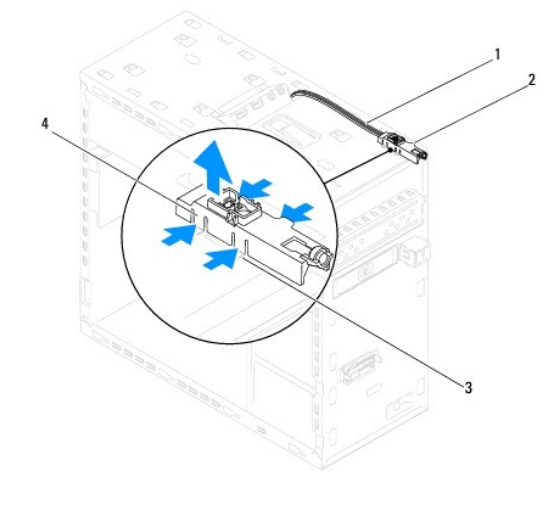

| 1 | câble    | 2 | module du bouton d'alimentation     |
|---|----------|---|-------------------------------------|
| 3 | logement | 4 | module du bouton d'alimentation (4) |

8. Conservez le module dans un endroit sûr.

#### Reposer le module du bouton d'alimentation

- 1. Suivez les procédures de la section <u>Avant de commencer</u>.
- 2. Alignez puis poussez les languettes du module du bouton d'alimentation dans les logements dans le capot supérieur.
- 3. Reconnectez le câble du module du bouton d'alimentation du connecteur FP1 à la carte système (voir Composants de la carte système).
- 4. Reposez le capot supérieur (voir Reposer le capot supérieur).
- 5. Reposez le lecteur optique (voir Reposer le lecteur optique).
- 6. Reposez le cadre avant (voir Reposer le cadre avant).
- 7. Reposez le capot de l'ordinateur (voir Reposer le capot de l'ordinateur).
- 8. Branchez l'ordinateur et les périphériques sur les prises électriques, puis allumez-les.

#### Carte système

Dell<sup>™</sup> Studio XPS<sup>™</sup> 8100 - Guide de maintenance

- Déposer la carte système
- Reposer la carte système
- Entrer le numéro de service dans le BIOS
- AVERTISSEMENT : Avant toute intervention à l'intérieur de votre ordinateur, consultez les consignes de sécurité livrées avec celui-ci. Pour de plus amples renseignements sur les meilleurs pratiques de sécurité, consultez la page Regulatory Compliance (Conformité à la réglementation) à l'adresse suivante : www.dell.com/regulatory\_compliance.

🛕 AVERTISSEMENT : Pour prévenir tout risque d'électrocution, débranchez toujours votre ordinateur de la prise secteur avant de retirer le capot.

AVERTISSEMENT : Ne faites pas fonctionner votre ordinateur lorsque le capot est retiré (notamment les capots de l'ordinateur, les cadres, les plaques de recouvrement, les caches du panneau avant, etc.).

PRÉCAUTION : Seul un technicien d'entretien qualifié doit effectuer les réparations sur votre ordinateur. Les dommages causés par des interventions de maintenance non autorisées par Dell™ ne sont pas couverts par votre garantie.

#### Déposer la carte système

- 1. Suivez les procédures de la section Avant de commencer.
- 2. Déposez le capot de l'ordinateur (voir <u>Déposer le capot de l'ordinateur</u>).
- 3. Le cas échéant, déposez toute carte PCI ou PCI Express (voir Déposer des cartes PCI et PCI Express).
- 4. Déposez le bloc ventilateur-dissipateur de chaleur du processeur (voir Déposer le bloc ventilateur-dissipateur de chaleur du système).
- 5. Déposez le processeur (voir <u>Déposer le processeur</u>).
- 6. Déposez le(s) module(s) mémoire (voir <u>Déposer le(s) module(s) de mémoire</u>) et repérez quel module mémoire est retiré de quel emplacement DIMM de manière à pouvoir réinstaller le(s) module(s) dans le même emplacement une fois la nouvelle carte système posée.
- Débranchez tous les câbles connectés à la carte système (voir <u>Composants de la carte système</u>). Mémorisez la façon dont les câbles sont acheminés avant de les retirer, de manière à pouvoir les remettre en place correctement lors de l'installation de la nouvelle carte système.
- 8. Retirez les huit vis de fixation de la carte système au châssis.

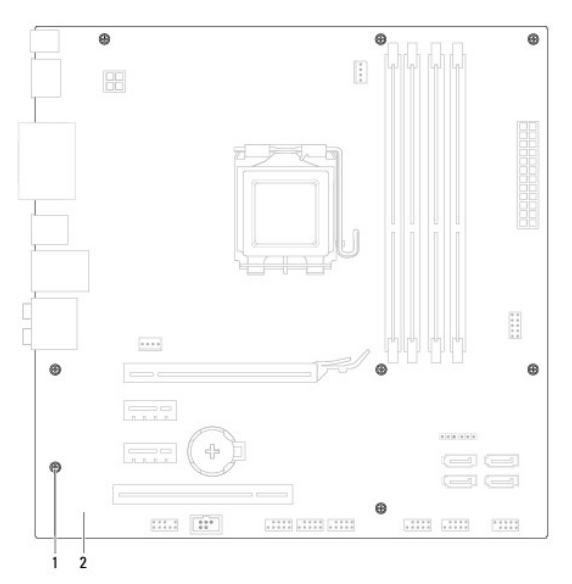

1 vis (8) 2 carte système

- 9. Soulevez la carte système, puis retirez-la de son emplacement.
- 10. Comparez la carte système que vous venez de retirer à la nouvelle carte pour vous assurer qu'elles sont identiques.

**REMARQUE** : Certains composants et connecteurs de la nouvelle carte système peuvent se trouver à des emplacements différents par comparaison à ceux de la carte système d'origine.

REMARQUE : La configuration des cavaliers sur la carte système de remplacement est paramétrée en usine.

### Reposer la carte système

- 1. Suivez les procédures de la section Avant de commencer.
- 2. Alignez avec précaution la carte système par rapport au châssis et faites-la glisser vers l'arrière de l'ordinateur.
- 3. Reposez les huit vis pour fixer la carte système au châssis.
- 4. Connectez les câbles déconnectés de la carte système (voir Composants de la carte système).
- 5. Reposez le processeur (voir Reposer le processeur).
- 6. Reposez le bloc ventilateur-dissipateur de chaleur du processeur (voir Reposer le bloc ventilateur-dissipateur de chaleur du processeur).
- △ PRÉCAUTION : Seul un technicien d'entretien qualifié doit effectuer les réparations sur votre ordinateur. Les dommages causés par des interventions de maintenance non autorisées par Dell™ ne sont pas couverts par votre garantie.
- △ PRÉCAUTION : Vérifiez que le dissipateur de chaleur est correctement installé.
- 7. Reposez les modules de mémoire (voir Reposer le(s) module(s) de mémoire).
- 8. Le cas échéant, reposez toute carte PCI et PCI Express sur la carte système (voir Reposer des cartes PCI et PCI Express).
- 9. Reposez le capot de l'ordinateur (voir Reposer le capot de l'ordinateur).
- 10. Branchez l'ordinateur et les périphériques sur les prises électriques, puis allumez-les.
- 11. Flashez le BIOS du système, le cas échéant.

🌠 REMARQUE : Pour de plus amples renseignements sur la mise à jour du BIOS du système, voir Mise à jour flash du BIOS.

### Entrer le numéro de service dans le BIOS

- 1. Allumez l'ordinateur.
- 2. Appuyez sur <F2> pendant l'autotest de démarrage (POST) pour entrer dans le programme de configuration du système.
- 3. Accédez à l'onglet Security (Sécurité) et saisissez le numéro de service dans le champ Set Service Tag (entrer le numéro de service).

#### Configuration du système

Dell<sup>™</sup> Studio XPS<sup>™</sup> 8100 - Guide de maintenance

- Présentation générale
- Effacement des mots de passe oubliés
- Effacement des paramètres CMOS

### **Présentation générale**

La configuration du système permet de :

- 1 Modifier les informations de configuration du système après l'ajout, la modification ou le retrait d'un composant matériel de votre ordinateur.
- 1 Modifier ou configurer une option sélectionnable par l'utilisateur, telle que son mot de passe.
- 1 Connaître la quantité de mémoire disponible ou définir le type de disque dur à installer.
- △ PRÉCAUTION : Seul un technicien d'entretien qualifié doit effectuer les réparations sur votre ordinateur. Les dommages causés par des interventions de maintenance non autorisées par Dell™ ne sont pas couverts par votre garantie.
- △ PRÉCAUTION : Si vous n'êtes pas un utilisateur expérimenté, ne modifiez pas les valeurs définies dans ce programme. Certaines modifications peuvent empêcher l'ordinateur de fonctionner correctement.

🜠 REMARQUE : Avant de modifier la configuration du système, notez les informations affichées afin de pouvoir vous y reporter ultérieurement.

#### Accès au programme de configuration du système

- 1. Allumez votre ordinateur (ou redémarrez-le).
- Lorsque le logo bleu DELL™ apparaît à l'écran, attendez que l'invite F2 soit affichée à l'écran, puis appuyez immédiatement sur la touche de fonction <F2>.
  - REMARQUE : L'invite F2 indique que le clavier a été initialisé. Cette invite peut s'afficher très rapidement. Vous devez donc être attentif et vous tenir prêt à appuyer sur <F2>. Si vous appuyez sur <F2> avant d'y être invité, votre frappe n'aura aucun effet. Si vous attendez trop longtemps et que le logo du système d'exploitation apparaît, patientez jusqu'à ce que le Bureau de Microsoft® Windows® s'affiche. Eteignez ensuite l'ordinateur (voir <u>Extinction de votre ordinateur</u>), puis réessayez.

#### Ecrans de configuration du système

L'écran de configuration du système affiche les informations de configuration en cours ou modifiables. Les informations affichées sur l'écran sont regroupées en trois zones : la liste d'options, le champ des options actives et les fonctions des touches.

|   | Menu — apparait dans la partie superieure de la renetre de configuration du système. Le champ fournit un menu permettant d'accèder aux options de<br>configuration du système. Appuyez sur les flèches haut et bas pour naviguer. Lorsqu'une option de Menu est sélectionnée, la Liste des options répertorie<br>les options de définition du matériel installé sur l'ordinateur.                                                                                                    |                                                                                                    |                                                                                                    |
|---|----------------------------------------------------------------------------------------------------|----------------------------------------------------------------------------------------------------|----------------------------------------------------------------------------------------------------|
|   | Liste d'options — apparaît sur le côté gauche de la<br>fenêtre de configuration du système. Le champ<br>propose une liste de fonctions qui définissent la<br>configuration de votre ordinateur, notamment le<br>matériel installé et les fonctions d'économie<br>d'énergie et de sécurité.<br>Utilisez les touches haut et bas pour faire défiler<br>cette liste. Lorsqu'une option est mise en<br>surbrillance, le champ des options affiche les<br>paramètres actuels et disponibles de l'option. | Champ d'options — apparaît sur le côté droit de la Liste d'options<br>et contient des informations sur chaque option répertoriée dans la<br>Liste d'options. Il permet de visualiser des informations concernant<br>l'ordinateur et de modifier les paramètres en cours. Appuyez sur<br><entrée> pour modifier les paramètres actuels. Appuyez sur<br/>&lt;Échap&gt; pour revenir à la Liste d'options.<br/>REMARQUE : les paramètres répertoriés dans le champ des<br/>options ne sont pas tous modifiables.</entrée> | Aide — apparaît dans la partie<br>droite de la fenêtre de<br>configuration du système et<br>contient des informations sur<br>l'option sélectionnée dans la Liste<br>d'options. |
| l | Fonctions des touches — apparaît sous le Champ des options et répertorie les touches disponibles et leur fonction dans la zone de configuration active.                                                                                                    |                                                                                                    |                                                                                                    |

#### System Setup Options (Options du programme de configuration du système)

🌠 REMARQUE : Les options listées dans ce tableau pourraient être différentes en fonction de l'ordinateur et des périphériques installés.

| System Info (Informations système)                       |                                               |  |
|----------------------------------------------------------|-----------------------------------------------|--|
| BIOS Info (Infos BIOS)                                   | Affiche la version et la date du BIOS.        |  |
| System (Système) Affiche le numéro de modèle du système. |                                               |  |
| Service Tag (Numéro de service)                          | Affiche le numéro de service de l'ordinateur. |  |

| Asset Tag (Numéro d'inventaire)                                             | Affiche le numéro d'inventaire de l'ordinateur, le cas échéant.                                                                                                    |  |  |  |
|-----------------------------------------------------------------------------|----------------------------------------------------------------------------------------------------|--|--|--|
| Processor Type (Type du processeur)                                         | Affiche le type du processeur.                                                                                                    |  |  |  |
| Processor Cache Ll                                                          | Affiche la taille de la mémoire cache L1 du processeur.                                                                                                    |  |  |  |
| Processor Cache L2                                                          | L2 Affiche la taille de la mémoire cache L2 du processeur.                                                                                                    |  |  |  |
| Processor Cache L3                                                          | Affiche la taille de la mémoire cache L3 du processeur.                                                                                                    |  |  |  |
| Memory Installed (Mémoire installée)                                        | Indique la quantité de mémoire installée en Mo.                                                                                                    |  |  |  |
| Memory Available (Mémoire disponible)                                       | Indique la quantité de mémoire disponible en Mo.                                                                                                    |  |  |  |
| Vitesse de la mémoire                                                       | Indique la fréquence de la mémoire en MHz.                                                                                                    |  |  |  |
| Memory Technology (Technologie de mémoire)                                  | Indique la technologie de mémoire ; DDR3.                                                                                                    |  |  |  |
| Standard CMOS Features (Fonctionnalités                                     | CMOS standard)                                                                                                    |  |  |  |
| System Time (Heure système)                                                 | Affiche l'heure actuelle au format hh:mm:ss.                                                                                                    |  |  |  |
| System Date (Date système)                                                  | Affiche la date actuelle au format jj:mm:aa.                                                                                                    |  |  |  |
| SATA1                                                                       | Affiche le lecteur SATA1 intégré à l'ordinateur.                                                                                                    |  |  |  |
| SATA2                                                                       | Affiche le lecteur SATA2 intégré à l'ordinateur.                                                                                                    |  |  |  |
| SATA3                                                                       | Affiche le lecteur SATA3 intégré à l'ordinateur.                                                                                                    |  |  |  |
| SATA4                                                                       | Affiche le lecteur SATA4 intégré à l'ordinateur.                                                                                                    |  |  |  |
| eSATA                                                                       | Affiche le lecteur eSATA intégré à l'ordinateur.                                                                                                    |  |  |  |
|                                                                             |                                                                                                    |  |  |  |
| Advanced BIOS Features (Fonctionnalités                                     | BIOS avancées)                                                                                                    |  |  |  |
| CPU Feature (Fonctionnalité du processeur)                                  | <ol> <li>Hyper-Threading — Enabled (Activé) ; Disabled (Désactivé) (par défaut : Activé).</li> <li>Intel SpeedStep™ Tech (Technologie SpeedStep™ Intel) — Enabled (Activée) ; Disabled (Désactivée) (par défaut : Activée).</li> <li>Intel® C-STATE Tech (Technologie SpeedStep Intel®) — Enabled (Activée) ; Disabled (Désactivée) (par défaut : Activée).</li> <li>Intel® Virtualization Tech (Technologie de virtualisation Intel®) — Enabled (Activé) ; Disabled (Désactivé) (par défaut : Activé).</li> <li>Intel® Virtualization Tech (Technologie de virtualisation Intel®) — Enabled (Activé) ; Disabled (Désactivé) (par défaut : Activé).</li> <li>Limit CPUID Value (Limiter la valeur CPUID) — Enabled (Activé) ; Disabled (Désactivé) (par défaut : Désactivé).</li> <li>CPU XD Support — Enabled (Activé) ; Disabled (Désactivé) (par défaut : Activé).</li> <li>Multiple CPU Core (Curs UC multiples) — All or 1 or 2 (Tous ou 1 ou 2) (par défaut : Tous).</li> </ol> |  |  |  |
| USB Device Setting (Réglage de<br>périphérique USB)                         | <ol> <li>Contrôleur USB — Enabled (Activé) ; Disabled (Désactivé) (par défaut : Activé).</li> <li>USB Operation Mode (Mode de fonctionnement USB) — High Speed (Haute vitesse) ; Full/Low Speed (Moyenne/basse vitesse) (par défaut : Haute vitesse).</li> </ol>                                                                                                    |  |  |  |
| Advanced Chinset Features (Fonctionnalit                                    | és de jeu de nuces avancées)                                                                                                    |  |  |  |
| Onboard Audio Controller (Contrôleur<br>audio intégré)                      | Enabled (Activé) ou Disabled (Désactivé) (par défaut : Activé).                                                                                                    |  |  |  |
| SATA Mode (Mode SATA)                                                       | ATA/RAID ; RAID (IDE par défaut).                                                                                                    |  |  |  |
| Onboard LAN Controller (Contrôleur LAN intégré)                             | Enabled (Activé) ou Disabled (Désactivé) (par défaut : Activé).                                                                                                    |  |  |  |
| Onboard LAN Boot ROM (ROM de démarrage<br>LAN intégré)                      | Enabled (Activé) ou Disabled (Désactivé) (par défaut : Activé).                                                                                                    |  |  |  |
| Onboard 1394 Controller (Contrôleur<br>1394 intégré)                        | Enabled (Activé) ou Disabled (Désactivé) (par défaut : Activé).                                                                                                    |  |  |  |
| Memory Remap feature (Fonction de redistribution de mémoire)                | Enabled (Activé) ou Disabled (Désactivé) (par défaut : Activé).                                                                                                    |  |  |  |
| Boot Device Configuration (Configuration                                    | de périphérique d'amorçage)                                                                                                    |  |  |  |
| Boot Settings Configuration<br>(Configuration des paramètres<br>d'amorçage) | Configure les paramètres lors du démarrage du système.                                                                                                    |  |  |  |
| Hard Disk Boot Priority (Priorité<br>d'amorçage des disques durs)           | Définit la priorité d'amorçage des disques durs. Les éléments affichés sont mis à jour de façon dynamique selon les disques durs détectés.                                                                                                    |  |  |  |
| lst Boot Device (ler périphérique<br>d'amorçage)                            | Précise la séquence d'amorçage depuis les périphériques disponibles.<br>Removable (Amovible) ; CD/DVD ; Hard Drive (Disque dur) ; Disabled (Désactivé) (par défaut : Removable                                                                                                    |  |  |  |
|                                                                             | (Amovible).                                                                                                    |  |  |  |
| 2nd Boot Device (2ème périphérique d'amorçage)                              | Précise la sequence d'amorçage depuis les périphériques disponibles.<br>Removable (Amovible) ; Hard Disk (Disque dur) ; CD/DVD (Lecteur CD/DVD) ; Disabled (Désactivé) (par défaut :                                                                                                    |  |  |  |
|                                                                             | Lecteur CD/DVD).                                                                                                    |  |  |  |
| d'amorçage)                                                                 | Removable (Amovible) ; Hard Disk (Disque dur) ; CD/DVD (Lecteur CD/DVD) ; Disabled (Désactivé) (par défaut :                                                                                                    |  |  |  |

|                                                                      | disque dur).                                                                                                    |  |  |
|----------------------------------------------------------------------|----------------------------------------------------------------------------------------------------|--|--|
| Boot Other Device (Autre périphérique<br>d'amorçage)                 | Non ; Oui (par défaut : Oui).                                                                                                    |  |  |
|                                                                      |                                                                                                    |  |  |
| Power Management Setup (Configuration                                | de la gestion de l'alimentation)                                                                                                    |  |  |
| ACPI Suspend Type (Type de mise en veille ACPI)                      | Spécifie le type de suspension ACPI. La valeur par défaut est S3.                                                                                                    |  |  |
| Remote Wake Up (Eveil à distance)                                    | Cette option allume l'ordinateur lorsqu'un utilisateur tente d'y accéder par le réseau local (activé par défaut).                                                                                                    |  |  |
| AC Recovery (Reprise sur secteur)                                    | Spécifie le comportement de l'ordinateur après une coupure d'alimentation (désactivé par défaut).                                                                                                    |  |  |
|                                                                      | <ol> <li>On (Activé) – L'ordinateur démarre au retour de l'alimentation.</li> <li>Off (Désactivé) – L'ordinateur reste à l'arrêt au retour de l'alimentation.</li> <li>Last (Dernier) – Le système revient au dernier état d'alimentation précédant la coupure de courant.</li> </ol> |  |  |
| Auto Power On (Allumage automatique)                                 | Permet de définir une alarme afin d'allumer l'ordinateur automatiquement.                                                                                                    |  |  |
| Low Power Mode (Mode faible<br>alimentation)                         | Enabled (Activé) ou Disabled (Désactivé) (par défaut : Activé).                                                                                                    |  |  |
|                                                                      | ·                                                                                                    |  |  |
| BIOS Security Features (Fonctions de séd                             | curité BIOS)                                                                                                    |  |  |
| Supervisor Password (Mot de passe de<br>superviseur)                 | Status of supervisor installed (État du superviseur installé).                                                                                                    |  |  |
| User Password (Mot de passe<br>utilisateur)                          | Status of user installed (État de l'utilisateur installé).                                                                                                    |  |  |
| Set Superviseur Password (Définir le<br>mot de passe de superviseur) | Permet de définir un mot de passe de superviseur.                                                                                                    |  |  |
|                                                                      |                                                                                                    |  |  |
| Exit (Quitter)                                                       |                                                                                                    |  |  |
| Exit Options (Options de sortie)                                     | Présente les options Load Default, Save and Exit Setup, et Exit Without Saving (Charger les paramètres par<br>défaut, Enregistrer les modifications et quitter la configuration et Quitter sans enregistrer les modifications).                                                       |  |  |

#### Menu Boot Sequence (Séquence d'amorçage)

Cette fonction permet de modifier la séquence de démarrage des périphériques.

#### **Options d'amorçage**

- Hard Drive (Disque dur) l'ordinateur tente de démarrer à partir du disque dur principal. Si aucun système d'exploitation ne se trouve sur le disque dur, l'ordinateur génère un message d'erreur.
- CD/DVD Drive (Lecteur de CD/DVD) l'ordinateur tente de démarrer à partir du lecteur de CD/DVD. Si le lecteur ne contient aucun CD/DVD ou si le CD/DVD ne contient aucun système d'exploitation, l'ordinateur génère un message d'erreur.
- 1 USB Flash Device (Périphérique Flash USB) insérez le périphérique dans un port USB et redémarrez l'ordinateur. Lorsque F12 = Boot Menu apparaît à l'écran, pressez <F12>. Le BIOS détecte le périphérique et ajoute l'option Flash USB au menu d'amorçage.
  - REMARQUE : Pour démarrer sur un périphérique USB, celui-ci doit être amorçable. Pour vérifier que tel est bien le cas, consultez la documentation du périphérique.

#### Modification de la séquence d'amorçage en cours

Vous pouvez utiliser cette fonction pour modifier la séquence d'amorçage actuelle, par exemple, pour amorcer à partir du lecteur de CD/DVD et exécuter Dell Diagnostics sur le support *Drivers and Utilities* (Pilotes et utilitaires). Lorsque les tests sont terminés, la séquence d'amorçage précédente est restaurée.

- 1. Si vous démarrez à partir d'un périphérique USB, reliez-le à un connecteur USB.
- 2. Allumez votre ordinateur (ou redémarrez-le).
- 3. Lorsque F2 = Setup, F12 = Boot Menu apparaît à l'écran, pressez <F12>.

Si vous n'avez pas appuyé sur la touche assez vite, le logo du système d'exploitation apparaît. Attendez jusqu'à ce que le bureau Microsoft® Windows® s'affiche. Puis éteignez votre ordinateur et faites une nouvelle tentative.

Le menu Boot Device (Périphérique d'amorçage) s'affiche. Il répertorie tous les périphériques d'amorçage disponibles. Un numéro est associé à chaque périphérique.

4. À partir du menu Boot Device (Périphérique d'amorçage), choisissez le périphérique de démarrage désiré.

Par exemple, si vous démarrez l'ordinateur à partir d'une clé de mémoire USB, sélectionnez USB Flash Device (Périphérique Flash USB) et appuyez sur <Entrée>. REMARQUE : Pour démarrer sur un périphérique USB, celui-ci doit être amorçable. Pour vérifier que c'est bien le cas, consultez la documentation du périphérique.

#### Modification de la séquence d'amorçage pour les prochains redémarrages

- 1. Accédez au programme de configuration du système (voir Accès au programme de configuration du système).
- Utilisez les touches fléchées pour sélectionner l'option de menu Boot Device Configuration(configuration de périphérique d'amorçage), puis appuyez sur <Entrée> pour accéder au menu.

🖉 REMARQUE : Notez la séquence d'amorçage utilisée au cas où vous auriez besoin de la restaurer.

- 3. Appuyez sur les touches le haut et bas pour faire défiler la liste de périphériques.
- 4. Appuyez sur les touches plus (+) ou moins (-) pour modifier la priorité d'amorçage des périphériques.

### Effacement des mots de passe oubliés

AVERTISSEMENT : Avant de commencer une procédure de cette section, suivez les consignes de sécurité fournies avec votre ordinateur.

🛕 AVERTI SSEMENT : Préalablement à l'effacement des paramètres du mot de passe, l'ordinateur doit être déconnecté de la prise secteur.

- 1. Suivez les procédures de la section Avant de commencer.
- 2. Déposez le capot de l'ordinateur (voir <u>Déposer le capot de l'ordinateur</u>).
- 3. Localisez le connecteur de mot de passe à 3 broches (PSWD1) sur la carte système (reportez-vous à la section Composants de la carte système).

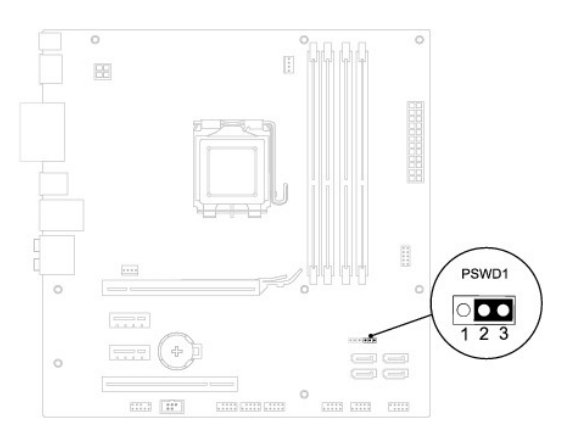

- 4. Retirez le cavalier à 2 broches des broches 2 et 3, puis insérez-le dans les broches 1 et 2.
- 5. Allumez l'ordinateur pour supprimer le mot de passe.
- 6. Eteignez l'ordinateur et débranchez-le ainsi que tous les périphériques reliés des prises secteur.
- 7. Retirez le cavalier à 2 broches des broches 1 et 2 et replacez-le sur les broches 2 et 3 pour activer la fonctionnalité de mot de passe.
- 8. Reposez le capot de l'ordinateur (voir Reposer le capot de l'ordinateur).
- 9. Branchez l'ordinateur et les périphériques sur les prises électriques, puis allumez-les.

### **Effacement des paramètres CMOS**

- 🛕 AVERTISSEMENT : Avant de commencer une procédure de cette section, suivez les consignes de sécurité fournies avec votre ordinateur.
- AVERTISSEMENT : L'ordinateur doit être débranché de la prise secteur avant d'effacer les paramètres CMOS.
- 1. Suivez les procédures de la section Avant de commencer.
- 2. Déposez le capot de l'ordinateur (voir <u>Déposer le capot de l'ordinateur</u>).
- 3. Trouvez le cavalier CMOS (CLR\_CMOS1) à 3 broches sur la carte mère (reportez-vous à la section Composants de la carte système).

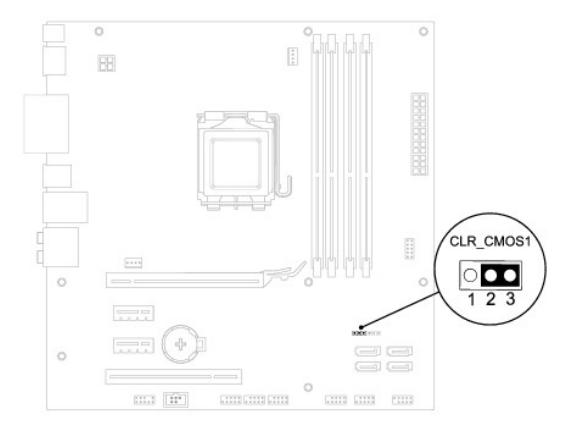

- 4. Retirez le cavalier à 2 broches des broches 2 et 3, puis insérez-le dans les broches 1 et 2.
- 5. Attendez environ 5 secondes que le mot de passe s'efface.
- 6. Retirez le cavalier à 2 broches des broches 1 et 2, puis insérez-le dans les broches 2 et 3.
- 7. Reposez le capot de l'ordinateur (voir Déposer le capot de l'ordinateur).
- 8. Branchez l'ordinateur et les périphériques sur les prises électriques, puis allumez-les.

# Présentation technique Dell™ Studio XPS™ 8100 - Guide de maintenance

- Vue interne de l'ordinateur
  Composants de la carte système
- AVERTISSEMENT : Avant toute intervention à l'intérieur de votre ordinateur, consultez les consignes de sécurité livrées avec celui-ci. Pour de plus amples renseignements sur les meilleurs pratiques de sécurité, consultez la page Regulatory Compliance (Conformité à la réglementation) à l'adresse suivante : www.dell.com/regulatory\_compliance.

#### Vue interne de l'ordinateur

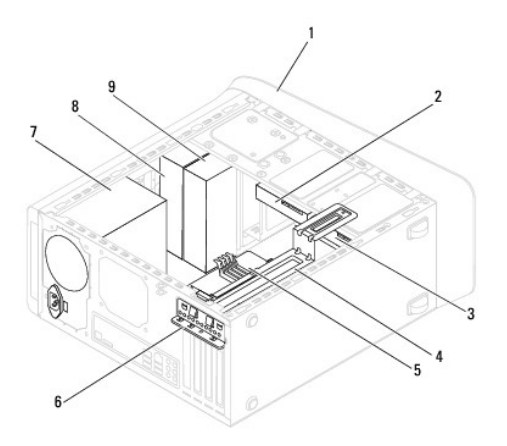

| 1 | cadre avant                | 2 | disque dur secondaire         |  |
|---|----------------------------|---|-------------------------------|--|
| 3 | disque dur principal       | 4 | support de la carte graphique |  |
| 5 | carte système              | 6 | pince de fixation             |  |
| 7 | bloc d'alimentation        | 8 | lecteur optique principal     |  |
| 9 | lecteur optique secondaire |   |                               |  |

### Composants de la carte système

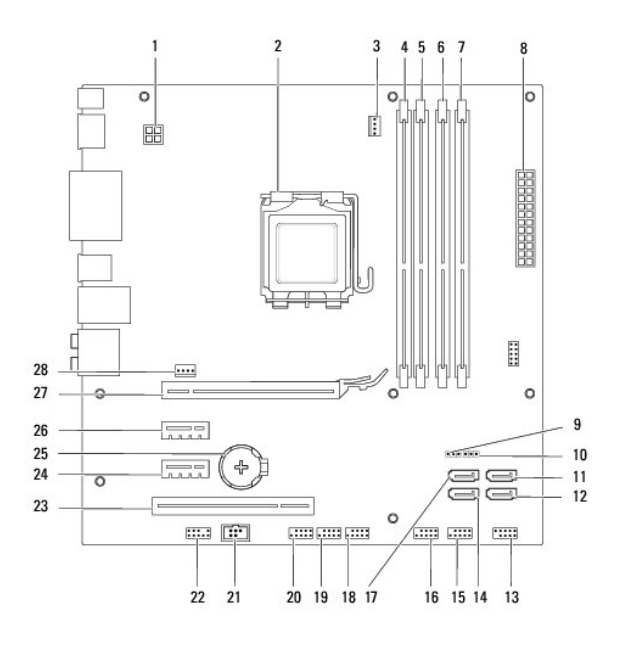

| 1  | Connecteur d'alimentation<br>(PWR2)                   | 2  | support du processeur                                   |
|----|-------------------------------------------------------|----|---------------------------------------------------------|
| 3  | connecteur du ventilateur de<br>processeur (CPU_FAN1) | 4  | connecteur de module de<br>mémoire (DIMM3)              |
| 5  | connecteur de module de<br>mémoire (DIMM1)            | 6  | connecteur de module de<br>mémoire (DIMM4)              |
| 7  | connecteur de module de<br>mémoire (DIMM2)            | 8  | Connecteur d'alimentation<br>principal (PWR1)           |
| 9  | cavalier de réinitialisation CMOS<br>(CLR_CMOS1)      | 10 | cavalier de réinitialisation de mot<br>de passe (PSWD1) |
| 11 | Connecteur SATA (SATA1)                               | 12 | Connecteur SATA (SATA2)                                 |
| 13 | Connecteur d'alimentation (FP1)                       | 14 | Connecteur SATA (SATA4)                                 |
| 15 | connecteur USB du panneau<br>avant (F_USB1)           | 16 | connecteur USB du panneau<br>avant (F_USB2)             |
| 17 | Connecteur SATA (SATA3)                               | 18 | connecteur USB du panneau<br>avant (F_USB3)             |
| 19 | connecteur USB du panneau<br>avant (F_USB4)           | 20 | connecteur USB du panneau<br>avant (F_USB5)             |
| 21 | connecteur SPDIF (SPDIF_OUT2)                         | 22 | Connecteur audio frontal<br>(F_AUDIO1)                  |
| 23 | Logement PCI (PCI1)                                   | 24 | logement de carte PCI<br>Express x1<br>(PCI-EX1_1)      |
| 25 | Connecteur de la pile (BAT1)                          | 26 | logement de carte PCI<br>Express x1<br>(PCI-EX1_2)      |
| 27 | logement de carte PCI<br>Express x16<br>(PCI-EX16_1)  | 28 | connecteur du ventilateur du<br>châssis (SYS_FAN1)      |

Dell<sup>™</sup> Studio XPS<sup>™</sup> 8100 - Guide de maintenance

🖉 REMARQUE : Une REMARQUE fournit des informations importantes qui vous aident à mieux utiliser votre ordinateur.

A PRÉCAUTION : Une PRECAUTION vous avertit d'un risque d'endommagement du matériel ou de perte de données et vous indique comment éviter le problème.

🔥 AVERTISSEMENT : Un AVERTISSEMENT indique un risque potentiel d'endommagement du matériel, de blessure corporelle ou de mort.

Les informations contenues dans ce document sont sujettes à modification sans préavis. © 2009 Dell Inc. Tous droits réservés.

La reproduction de ce document de quelque manière que ce soit sans l'autorisation écrite de Dell Inc. est strictement interdite.

Marques utilisées dans ce document : Dell, le logo DELL et XPS sont des marques de Dell Inc. ; Intel et Intel SpeedStep sont des marques ou des marques déposées d'Intel Corporation aux États-Unis et dans d'autres pays ; Microsoft, Windows, Windows Vista et le bouton démarrer de Windows Vista sont des marques ou des marques déposées de Microsoft Corporation aux Etats-Unis et/ou dans d'autres pays.

Les autres marques et noms de produits pouvant être utilisés dans ce document sont reconnus comme appartenant à leurs propriétaires respectifs. Dell Inc. rejette tout intérêt dans l'utilisation des marques déposées et des noms de marques ne lui appartenant pas.

Décembre 2009 Rév. A00

#### Capot supérieur

Dell<sup>™</sup> Studio XPS<sup>™</sup> 8100 - Guide de maintenance

- Déposer le capot de l'ordinateur
- Reposer le capot supérieur
- AVERTISSEMENT : Avant toute intervention à l'intérieur de votre ordinateur, consultez les consignes de sécurité livrées avec celui-ci. Pour de plus amples renseignements sur les pratiques d'excellence en matière de sécurité, consultez la page Regulatory Compliance (Conformité à la réglementation) à l'adresse suivante : www.dell.com/regulatory\_compliance.
- 🛕 AVERTISSEMENT : Pour prévenir tout risque d'électrocution, débranchez toujours votre ordinateur de la prise secteur avant de retirer le capot.
- AVERTISSEMENT : Ne faites pas fonctionner votre ordinateur lorsque le capot est retiré (notamment les capots de l'ordinateur, les cadres, les plaques de recouvrement, les caches du panneau avant, etc.).

△ PRÉCAUTION : Seul un technicien d'entretien qualifié doit effectuer les réparations sur votre ordinateur. Les dommages causés par des interventions de maintenance non autorisées par Dell™ ne sont pas couverts par votre garantie.

### Déposer le capot de l'ordinateur

- 1. Suivez les procédures de la section Avant de commencer.
- 2. Déposez le capot de l'ordinateur (voir Déposer le capot de l'ordinateur).
- 3. Déposez le cadre avant (voir Déposer le cadre avant).
- 4. Déposez le lecteur optique (voir Déposer le lecteur optique).
- Tirez sur la languette de dégagement, et glissez le capot supérieur vers l'avant de l'ordinateur pour libérer les attaches de leurs logement sur le panneau supérieur.
- 6. Soulever le capot supérieur hors du panneau.

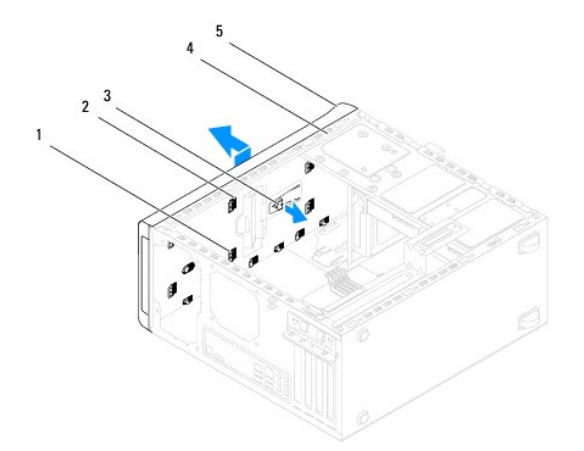

| 1 attaches du capot supérieur |                 |   | logements         |
|-------------------------------|-----------------|---|-------------------|
| 3 languette de dégagement     |                 | 4 | panneau supérieur |
| 5                             | capot supérieur |   |                   |

7. Mettez le capot supérieur de côté dans un endroit sûr.

### Reposer le capot supérieur

1. Suivez les procédures de la section Avant de commencer.

- 2. Alignez les attaches du capot supérieur avec les fentes du panneau supérieur.
- 3. Pressez et glissez le capot supérieur vers l'arrière de l'ordinateur, jusqu'à ce qu'il s'enclenche.
- 4. Reposez le lecteur optique (voir Reposer le lecteur optique).
- 5. Reposez le cadre avant (voir Reposer le cadre avant).
- 6. Reposez le capot de l'ordinateur (voir Reposer le capot de l'ordinateur).

### Panneau d'E/S supérieur

Dell™ Studio XPS™ 8100 - Guide de maintenance

- Déposer le panneau d'E/S supérieur
- Reposer le panneau d'E/S supérieur
- AVERTISSEMENT : Avant toute intervention à l'intérieur de votre ordinateur, consultez les consignes de sécurité livrées avec celui-ci. Pour de plus amples renseignements sur les pratiques d'excellence en matière de sécurité, consultez la page Regulatory Compliance (Conformité à la réglementation) à l'adresse suivante : www.dell.com/regulatory\_compliance.
- AVERTISSEMENT : Pour prévenir tout risque d'électrocution, débranchez toujours votre ordinateur de la prise secteur avant de retirer le capot.
- AVERTISSEMENT : Ne faites pas fonctionner votre ordinateur lorsque le capot est retiré (notamment les capots de l'ordinateur, les cadres, les plaques de recouvrement, les caches du panneau avant, etc.).

△ PRÉCAUTION : Seul un technicien d'entretien qualifié doit effectuer les réparations sur votre ordinateur. Les dommages causés par des interventions de maintenance non autorisées par Dell™ ne sont pas couverts par votre garantie.

### Déposer le panneau d'E/S supérieur

- REMARQUE : Mémorisez la façon dont les câbles sont acheminés avant de les retirer, de manière à pouvoir les remettre en place correctement lors de l'installation du nouveau panneau d'E/S supérieur.
- 1. Suivez les procédures de la section <u>Avant de commencer</u>.
- 2. Déposez le capot de l'ordinateur (voir Déposer le capot de l'ordinateur).
- 3. Déposez le cadre avant (voir Déposer le cadre avant).
- 4. Déposez le lecteur optique (voir Déposer le lecteur optique).
- 5. Déposez le capot supérieur (voir <u>Déposer le capot de l'ordinateur</u>).
- 6. Déconnectez les câbles du panneau dE/S supérieur des connecteurs F\_USB3 et F\_AUDIO1 de la carte système (voir Composants de la carte système).
- 7. Déposez les deux vis qui fixent le panneau d'E/S au capot supérieur.

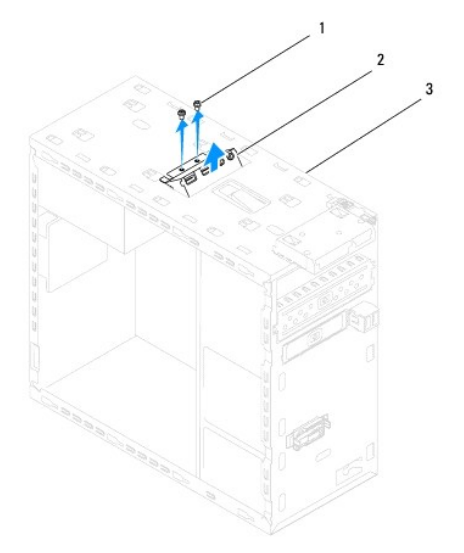

| 1 | vis (2)           | 2 | panneau d'E/S supérieur |  |
|---|-------------------|---|-------------------------|--|
| 3 | panneau supérieur |   |                         |  |

<sup>8.</sup> Avec précaution, retirez le panneau d'E/S de l'ordinateur.

### Reposer le panneau d'E/S supérieur

- 1. Suivez les procédures de la section <u>Avant de commencer</u>.
- 2. Alignez les pas de vis du panneau d'E/S supérieur avec ceux du capot supérieur.
- 3. Reposez les deux vis qui fixent le panneau d'E/S au capot supérieur.
- 4. Reconnectez les câbles du panneau dE/S supérieur des connecteurs F\_USB3 et F\_AUDIO1 de la carte système (voir <u>Composants de la carte système</u>).
- 5. Reposez le capot supérieur (voir Reposer le capot supérieur).
- 6. Reposez le lecteur optique (voir Reposer le lecteur optique).
- 7. Reposez le cadre avant (voir Reposer le cadre avant).
- 8. Reposez le capot de l'ordinateur (voir Reposer le capot de l'ordinateur).
- 9. Branchez l'ordinateur et les périphériques sur les prises électriques, puis allumez-les.